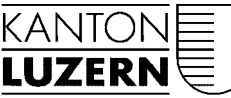

Bau- und Verkehrsdepartement

Raumentwicklung, Wirtschaftsförderung und Geoinformation (rawi) Murbacherstrasse 21 6002 Luzern Telefon 041 228 51 83 Telefax 041 228 64 93 rawi@lu.ch www.rawi.lu.ch

# BENUTZERHANDBUCH

für Workflow

"BAGE"

Vernehmlassungsverfahren in planungs- und <u>baurechtlichen</u> Bewilligungsverfahren

| 🤌 - Microsoft Internet Explorer bereitgestellt von RAWI                                                                                                    |                                                                                                    |
|----------------------------------------------------------------------------------------------------|----------------------------------------------------------------------------------------------------|
| Datei Bearbeiten Ansicht Favoriten Extras ?                                                                                                    |                                                                                                    |
| 🔄 🔄 - 🖉 https://bage.sso.lu.ch/default.aspx                                                                                                    | A Google                                                                                                    |
|                                                                                                    | 🏠 🔹 🔝 👒 🖶 🔹 🔂 Seite 🔹 🎯 Extras 🔹 🎽                                                                                                    |
| Baugesuchsverwaltung         Posteingang         Vorregistratur           Baugesuchsverwaltung         Baugesuchsverwaltung         Vorregistratur                                                                                                    | Baugesuchsver                                                                                                    |
|                                                                                                    | Keine Finträge                                                                                                    |
| UDEFSIGNT SILENTAP Stammaderiverwaliumg kepuring reasswork andern<br>Willkommen auf der Ensteinsesteit der Baueseuchsverwaltung des Kantons Luzern                                                                                                    | Kente Entrage                                                                                                    |
| Baugesuch-Filter<br>Kategorie<br>Vorlagen to<br>Gebernetatur<br>Gebernetatur<br>Ge | Actuelle<br>Horn actuelle<br>Horn actuel |
| WichtFrkannt       Premdentscheid       Autennung vol         Prinzegeungen       Rechnungsstellung       Bildeselekteren         Prinzegeungen       Premdentscheid       Bildeselekteren         Prinzegeungen       Prinzegeungen       Prinzegeungen         Prinzegeungen       Prinzegeungen       Prinzegeungen         Prinzegeungen       Prinzegeungen       Prinzegeungen         Sistierung       Prinzegeungen       Prinzegeungen         Sistierung       Prinzegeungen       Prinzegeungen         Geschäftset       Prinzegeungen       Prinzegeungen         Prinzegeungen       Prinzegeungen       Prinzegeungen         Sistierung       Prinzegeungen       Prinzegeungen         Sistierung       Prinzegeungen       Prinzegeungen         Sistierung       Prinzegeungen       Prinzegeungen         Sistierung       Prinzegeungen       Prinzegeungen         Sistierung       Prinzegeungen       Prinzegeungen         Sistierung       Prinzegeungen       Prinzegeungen         Prinzegeungen       Prinzegeungen       Prinzegeungen         Sistierung       Prinzegeungen       Prinzegeungen         Prinzegeungen       Prinzegeungen       Prinzegeungen         Prinzegeungen                                                                                                    | ar dan den en und en senaid<br>esuche nach SAP<br>vrlagen ändern                                                                                                    |
| Antragstella Parzelle<br>Gegenstand Ortsbezeichnung<br>Gemeinde Grundbuchkreis<br>Alle Websitte                                                                                                    | einhalte einblenden                                                                                                    |
| Aktuaksieren Resultate Aktuaksieren Baugesuche - Bewilligungen: Nummer Gemeinde Grundstück Andragsteller Gegenstand Typ Sachbearbeiter Status 2008-0002 Adigenswil 234 Hans Mustermann Umbau Baugesuch IBZ (131) bage sib Vernehmlassung Baugesuche - Stellungnahmen und Berichte: Nummer Gemeinde Grundstück Antragsteller Gegenstand Typ Sachbearbeiter Status                                                                                                    |                                                                                                    |
|                                                                                                    | Vertrauenswürdige Sites                                                                                                    |
| 🏄 Start   🕝 🏈 🗿 🗷 🕡 🔎 🕢 👼 💒 🎬 🌺 🏘 🎕 🛣 🕑 🛇 🔍   🗮 Gecko. Wind   🗾 Geschäftsko   🖻 Benutzerha   💿 Posteingang   🍘                                                                                                    | Microso 🗑 💽 🗞 🛒 🎸 🚧 💽 🛒 🗐 🥎 🚫 🚺 07:10                                                                                                    |

#### 2/18

# Inhaltsverzeichnis

| 1.                       | Technische Angaben                                                                                       | 3                 |
|--------------------------|----------------------------------------------------------------------------------------------------|-------------------|
| 1.1<br>1.2<br>1.3<br>1.4 | Zugang<br>Internet Explorer<br>Office Version<br>Videos                                                  | 3<br>3<br>5<br>5  |
| 2.                       | Suchmaske                                                                                                | 6                 |
| 2.1<br>2.2               | Suche<br>Resultate                                                                                       | 6<br>6            |
| 3.                       | Vernehmlassungstexte Vorlagen                                                                            | 7                 |
| 3.1<br>3.2<br>3.3<br>3.4 | Verwaltung öffnen<br>Vernehmlassungstexte erstellen<br>Textbausteine bearbeiten<br>Textbausteine löschen | 7<br>7<br>9<br>10 |
| 4.                       | Vernehmlassung                                                                                           | 11                |
| 4.1<br>4.2<br>4.3        | Vernehmlassung durchführen<br>Dokumente hochladen<br>Vernehmlassungs anderer VL-Stellen ansehen          | 11<br>13<br>15    |
| 5.                       | Gebühren und Leistungen                                                                                  | 16                |

# 1. Technische Angaben

# 1.1 Zugang

- Zugang per URL https://bage.sso.lu.ch
- Login: kt\peter.muster
- Passwort: \*\*\*\*
- Auf der Loginmaske "Privater Computer" wählen

|           | Öffentlicher oder gemeinsam genutzter Computer                                                                                    |
|-----------|----------------------------------------------------------------------------------------------------|
| 0         | Privater Computer                                                                                                    |
|           | Warnung: Mit Auswahl dieser Option bestätigen Sie, dass dieser<br>Computer die Sicherheitsrichtlinien Ihrer Organisation erfüllt. |
| -         |                                                                                                    |
| Domäne\Be | nutzername: kt\sven.roth                                                                                                    |
|           |                                                                                                    |
|           |                                                                                                    |
|           |                                                                                                    |

#### 1.2 Internet Explorer

Internet Explorer Version 6.0 oder höher

• <u>https://bage.sso.lu.ch</u> zu den vertrauenswürdigen Seiten hinzufügen

Sharepoint – und somit auch BAGE – verwendet unter anderem Java Script. Um alle Funktionalitäten korrekt ausführen zu können, muss die Seite in den Sicherheitseinstellungen des Internet Explorers zu den vertrauenswürdigen Sites hinzugefügt werden.

1. Wählen Sie dazu im Internet Explorer im Menu "Extras" den Punkt "Internetoptionen" und wählen Sie dort den Reiter "Sicherheit". Wählen Sie die Zone "Vertrauenswürdige Sites" und klicken Sie auf den Button "Sites" um zum Dialog "Vertrauenswürdige Sites" zu gelangen.

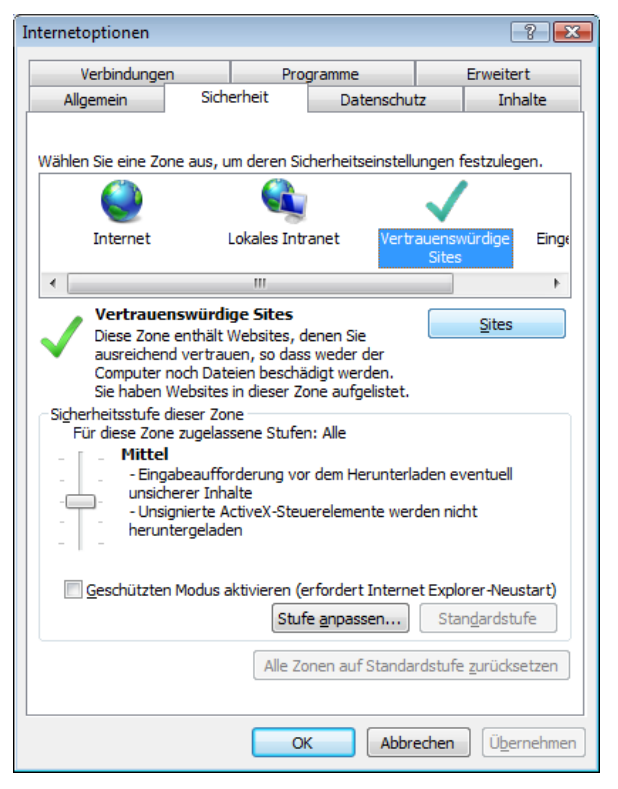

2. Füllen Sie das Textfeld gemäss Abbildung aus und klicken Sie auf "Hinzufügen" um die BAGE (<u>https://bage.sso.lu.ch</u>) zu den vertrauenswürdigen Sites hinzuzufügen.

| Vertrauenswürdige Sites                                                                                                    | <b>x</b>                  |
|----------------------------------------------------------------------------------------------------|---------------------------|
| Sie können Websites zu dieser Zone hinzufüger<br>entfernen. Für alle Websites in dieser Zone we<br>Sicherheitseinstellungen der Zone verwendet. | n und aus ihr<br>rden die |
| Diese Website zur Zone hinzufügen:                                                                                                    |                           |
| https://pmpoint.up-great.ch                                                                                                    | Hinzufügen                |
| Websites:<br>http://www.adobe.com                                                                                                    | Entfernen                 |
|                                                                                                    |                           |
| Tin Star dana Zan intein Committeen Star At                                                                                                    | teres) aufordauliste      |
| Fur Sites dieser Zone ist eine Serverüberprufung (ht                                                                                            | tps:) erforderlich        |
|                                                                                                    | Schließen                 |

3. Überprüfen Sie, ob die eingetragene Adresse (<u>https://bage.sso.lu.ch</u>) im Textfeld "Websites" aufgelistet wird.

| Vertrauer | nswürdige Sites                                                                                                    | ×                         |  |  |  |
|-----------|----------------------------------------------------------------------------------------------------|---------------------------|--|--|--|
| ~         | Sie können Websites zu dieser Zone hinzufüger<br>entfernen. Für alle Websites in dieser Zone wer<br>Sicherheitseinstellungen der Zone verwendet. | n und aus ihr<br>rden die |  |  |  |
| Diese W   | ebsite zur Zone hinzufügen:                                                                                                    |                           |  |  |  |
| 1         |                                                                                                    | Hinzufügen                |  |  |  |
| Website   | s:                                                                                                    |                           |  |  |  |
| http:/    | /www.adobe.com                                                                                                    | Entfernen                 |  |  |  |
| https:    | //pmpoint.up-great.ch                                                                                                    |                           |  |  |  |
|           |                                                                                                    |                           |  |  |  |
| 🔲 Für 🗄   | Für Sites dieser Zone ist eine Serverüberprüfung (https:) erforderlich                                                                           |                           |  |  |  |
|           |                                                                                                    | S <u>c</u> hließen        |  |  |  |

#### Hinweis:

Diese Anleitung wurde mit dem Internet Explorer 7 erstellt. Die Dialoge in älteren Versionen können von den gezeigten Abbildungen abweichen.

#### 1.3 Office Version

Die BAGE erstellt unter anderem automatisiert Dokumente im Office 2007 Format. Damit Sie diese lesen können brauchen Sie das Kompatibilitätspaket, das Sie von Microsoft gratis für die von Ihnen eingesetzte Office Version herunterladen können.

<u>http://www.microsoft.com/downloads/details.aspx?FamilyID=941B3470-3AE9-4AEE-8F43-C6BB74CD1466&displaylang=de</u> (oder Suche in Google nach Compatibility Pack Office)

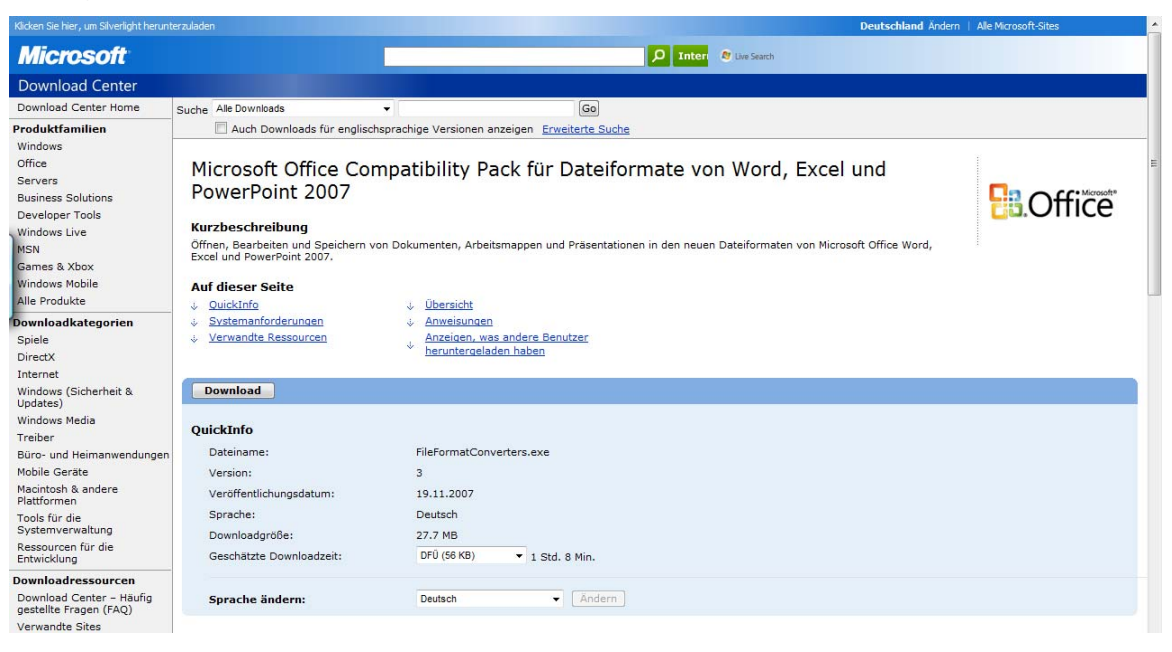

#### 1.4 Videos

Die Schulungsvideos sind in der BAGR unter "Schnell gefunden" abrufbar.

| Baugesuchsverwaltung | Posteingang Vorregistratur                            |                                                                      |
|----------------------|-------------------------------------------------------|----------------------------------------------------------------------|
| Baugesuchsverwaltun  | g                                                     | Websiteaktionen Schnell ge                                           |
| Übersicht Sitem      | ap Stammdatenverwaltung Reporting Passwort ändern     | Keine Ein                                                            |
| Deverence Cher       |                                                       |                                                                      |
| Kategorie            |                                                       | Terr indente                                                         |
| Kategorie            | Abgewiesene Gesuche Resuche - Ueberwiesen             | <ul> <li>Vorlägen für Vernehmlassungstexte<br/>bearbeiten</li> </ul> |
|                      | Baugesuche - Bewilligungen     Vorregistratur         | Gebühren- und Leistungskatalog     Informatio     bearbeiten         |
|                      | Baugesuche - In     Alle selektieren /                | VLS Instruktionstexte bearbeiten Keine Ein                           |
|                      | Reinendekompetenz                                     | Aktuelle Information hinzufügen                                      |
|                      | und Berichte                                          | Suchindex aktualisieren                                              |
| Status               | VichtErkannt V Fremdentscheid                         | <ul> <li>'Abrechnung durchführen und Entscheid</li> </ul>            |
|                      | Eingegengen Zechnungsstellung                         | erstellen' für mehrerer Baugesuche<br>abschliessen                   |
|                      |                                                       | mehrere Baugesuche nach SAP                                          |
|                      | I Sichten I Migriert                                  | transferieren                                                        |
|                      | Vernehmlassung Zarchiviert                            | <ul> <li>Dokumentenvorlagen andern</li> </ul>                        |
|                      | Entscheidung Alle selektieren / deselektieren         |                                                                      |
| Sistierungsstatus    | C Sistiert C Nicht sistiert © Egal                    | Meine Aufgaben *                                                     |
| Geschäftsnummer      | Fremdnummer                                           |                                                                      |
| Antragsteller        | Parzelle                                              |                                                                      |
| Gegenstand           | Ortsbezeichnung                                       |                                                                      |
| Gemeinde             | Grundbuchkreis                                        | Papierkorb                                                           |
|                      |                                                       |                                                                      |
|                      |                                                       | Aktualisieren                                                        |
| Resultate            |                                                       | Ansicht: Grupplert 💌                                                 |
| Baugesuche - Bewi    | lligungen:                                            |                                                                      |
| Nummer Gem           | einde Grundstück Antragsteller Gegenstand Typ Sachbea | rbeiter Status                                                       |

# 2. Suchmaske

## 2.1 Suche

|                        |                                             |                                       | T riss |
|------------------------|---------------------------------------------|---------------------------------------|--------|
| ugesuchsverwaltung     | Posteingang Vorregistratur                  |                                       |        |
| lugesuchsver wartung   |                                             |                                       |        |
| Übersicht Sitemap      | Stammdatenverwaltung Report                 | ting Passwort ändern                  |        |
| Willkommen auf der Ein | stiegsseite der Baugesuchsverwaltung o      | des Kantons Luzern                    |        |
| Baugacuch filter       |                                             |                                       |        |
| Kategorie              | Z Abgewiesene Gesuche                       | ☑ Baugesuche - Ueberwiesen<br>an GVL  |        |
|                        | 🗷 Baugesuche - Bewilligungen                | Vorregistratur                        |        |
|                        | Baugesuche - In<br>Gemeindekompetenz        | ✓ Alle selektieren /<br>deselektieren |        |
|                        | Baugesuche - Stellungnahmen<br>und Berichte |                                       |        |
| Status                 | 🛛 NichtErkannt 🔍 Fremo                      | dentscheid                            |        |
|                        | 🗹 Eingegangen 🛛 📝 Rechn                     | ungsstellung                          |        |
|                        | 🔽 Triage 🔍 Verre                            | chnung                                |        |
|                        | 🗹 Sichten 🔍 Migrie                          | rt                                    |        |
|                        | 🔽 Vernehmlassung 🛛 🖾 Archiv                 | viert                                 |        |
|                        | Entscheidung Alle se                        | elektieren / deselektieren            |        |
| Sistierungsstatus      | 🔘 Sistiert 👘 Nicht sist                     | tiert 💿 Egal                          |        |
| Geschäftsnummer        |                                             | Fremdnummer                           |        |
| Antragsteller          |                                             | Parzelle                              |        |
| Gegenstand             |                                             | Ortsbezeichnung                       |        |
| Comoindo               |                                             | Grundhuchkreis                        |        |

#### 2.2 Resultate

| Vummer          | Gemeinde Grundstück | Antragsteller Gegenstand                                                                                                    | Тур                                 | Sachbearbeiter Status |
|-----------------|---------------------|----------------------------------------------------------------------------------------------------|-------------------------------------|-----------------------|
| Keine<br>Nummer |                     |                                                                                                    |                                     |                       |
| 1982-000380     | 1380                | Umbau Hotel und Kurhaus                                                                                                    | Baugesuch<br>ABZ (132)              | Archivie              |
| 1983-000453     | 249                 | Gartenhaus mit Geräteraum                                                                                                    | Baugesuch<br>ABZ (132)              | Archivie              |
| 1984-000786     | 1174                | Ersatzbau Wohnhaus mit Oekonomieteil                                                                                                    | Baugesuch<br>ABZ (132)              | Archivie              |
| 1987-001871     | 687                 | Neubau Jauchegrube, Anbau Schweinestall<br>Einstellraum                                                                                       | mit Baugesuch<br>ABZ (132)          | Archivier             |
| 1987-002947     | 1977                | Nachträgliches Bewilligungsverfahren Neub<br>Pferdestall (Anbau), Zweckänderung Schwu<br>für Kleingewerbe, Einbau Kleinwohnung im<br>Wohnhaus | au Baugesuch<br>einestall ABZ (132) | Archivier             |
| 1988-003082     | 783                 | Ersatzneubau Scheune                                                                                                    | Baugesuch<br>ABZ (132)              | Archivier             |
| 1988-004172     | 1380                | Wiederaufbau Oekonomiegebäude                                                                                                    | Baugesuch<br>ABZ (132)              | Archivier             |
| 1989-004728     | 284                 | Neubau Stöckli                                                                                                    | Baugesuch<br>ABZ (132)              | Archivier             |
| 1989-004823     | 1669                | Anbau Kellerräume (Heizung, Holzlager)                                                                                                    | Baugesuch<br>ABZ (132)              | Archivier             |
| 1989-005187     | 1380                | Neubau Gartenhaus                                                                                                    | Baugesuch<br>ABZ (132)              | Archivier             |
| 1991-007368     | 284                 | Sanierung Bauernhaus                                                                                                    | Baugesuch<br>ABZ (132)              | Archivier             |
| 1992-008091     | 628                 | Erstellung eine biologischen Kleinkläranlage<br>(Ergänzung zu Baugesuch v. 5.12.90                                                            | e Baugesuch<br>ABZ (132)            | Archivier             |
| 1992-008388     | 234                 | Sanierung Wohnhaus                                                                                                    | Baugesuch<br>ABZ (132)              | Archivier             |
| 1993-009148     | 81                  | Neubau Mistplatte und Zufahrtsträsschen                                                                                                    | Baugesuch<br>ABZ (132)              | Archivier             |
| 1993-009483     | 1089                | Neubau Scheune                                                                                                    | Baugesuch<br>ABZ (132)              | Archivier             |
| 1994-010748     | 356                 | Einbau (An-)Heizung mit Heizraum und Kan                                                                                                    | nin Baugesuch<br>ABZ (132)          | Archivier             |
| 1994-010756     | 1028                | Ersatzbau Wohnhaus, Neubau Jauchegrube                                                                                                    | Baugesuch<br>ABZ (132)              | Archivier             |
| 1994-011059     | 234                 | Abbruch Wohnhaus, Neubau 2-FamHaus                                                                                                    | Baugesuch<br>ABZ (132)              | Archivier             |
| 1995-011268     | 169                 | Sanierung und Erweiterung bestehendes<br>Wobsbaus/Eisbau eiser 2, Wobsung                                                                     | Baugesuch<br>ABZ (132)              | Archivier             |

# 3. Textbausteine

# 3.1 Verwaltung öffnen

| Upgesuch-verwaltung       Schneil gefunden         Übersicht Sitemap Passwort ändern       Keine Enträge         Wilkommen auf der Einstiegsseite der Baugesuchsverwaltung des Kantons Luzern       Ich mächte         Baugesuch-Filter       Ø baugesuche - Ueberwiesen<br>an GVL       Vorregistratur         Ø Baugesuche - Bewilligungen       Ø vorregistratur       Gemeindekompetenz         Ø Baugesuche - Stellungnahmen<br>und Benchte       Ø kleichkleren /<br>deselekteren       Beim abrufen der Aufgaben<br>ist togen mit Folgender<br>Beim abrufen der Aufgaben ist folgender<br>Fehre aufgerten: Die Anfrage kann nicht<br>abgeschosen werden, als die Anzahl der<br>Uberindekompetenz       Meine Aufgaben<br>Beim abrufen der Aufgaben ist folgender<br>Fehre aufgerten: Die Anfrage den maximal zubasige<br>Ergebinges enhalten, beschnaften Sie die                                                                                                    | Schnell gefunden       augesuche - Ueberwiesen<br>VL <ul> <li>Vorlagen für Vernehmlassungstexte<br/>bearbeiten</li> <li>Gebituren und Leistungskatalog<br/>bearbeiten</li> <li>Gebituren und Leistungskatalog</li> <li>Beim abrufen der Aufgaben ist folgender<br/>Fehler aufgetreten. Die Anfrage die maximal zulassige<br/>Listen in der Aufrage tie maximal zulassige<br/>Anfrage auf die Autuelle Website oder Liste,<br/>oder verwenden Sie einen<br/>Benutzerdefinierten Späternindex, um die<br/>Anfrage auf die Autuelle Website oder Liste,<br/>oder verwenden Sie einen<br/>Benutzerdefinierten Späternindex, um die</li></ul>                                                                                                    | Contentioning       Everyprint         Contentioning       Everyprint         Contentioning       Everyprint         Contentioning       Everyprint         Contentioning       Everyprint         Contentioning       Everyprint         Contentioning       Everyprint         Contentioning       Everyprint         Contentioning       Everyprint         Willkommen auf der Einstiegsseite der Baugesuchsverwaltung des Kantons Luzern <ul> <li>Vorlagen für Vernehmlassungstexte</li></ul>                                                                                                    | Baugesucherverwaltung       Conception       Schneil gefunden         Ubersicht       Sitemap       Passwort ändern         Wilkommen auf der Einstigsseite der Baugesuche-verwaltung des Kantons Luzern       Keine Einträge         Baugesuch-Filter       Ø Abgewiesene Gesuche       Ø Baugesuche - Ueberwiesen<br>an OVL       Ich möchte         Ø Baugesuche - Eewilligungen       Ø vorregistratur       Ø Gesüchkveren / deselektieren /<br>deselektieren / deselektieren /<br>Gemeindekompetenz       deselektieren /<br>deselektieren /<br>deselektieren       Meine Aufgaben       Keine Enträge         Status       NichtErkannt       Ø rerendentscheid       Beingegangen       Ø Rechnungsstellung         Ø Sichen       Migriert       Beingelegangen       Ø Rechnungsstellung         Ø Sicher       Migriert       Ø Egselektieren         Ø Sistiert       Nicht sistiert<       Egal         Geschäftsnummer       Frendnummer       Anzahl der Liste zu reduzieren.         Antrage status       Sistiert       Nicht sistiert       Egal         Geschäftsnummer       Parzelle       Meint       Perendnummer         Antrage status       Sistiert       Nicht sistiert       Egal                                                                                                    |                        | Poeteingang Vorregistratur                  |                                       |                                                                                          |                        |
|----------------------------------------------------------------------------------------------------|----------------------------------------------------------------------------------------------------|----------------------------------------------------------------------------------------------------|----------------------------------------------------------------------------------------------------|------------------------|---------------------------------------------|---------------------------------------|------------------------------------------------------------------------------------------|------------------------|
| Übersicht Sitemap       Passwort ändem       Keine Erkräge         Wilkommen auf der Einstiegsseite der Baugesuchsverwaltung des Kantons Luzern       Image: Comparison of the Einstiegsseite der Baugesuchsverwaltung des Kantons Luzern       Image: Comparison of the Einstiegsseite der Baugesuchsverwaltung des Kantons Luzern       Image: Comparison of the Einstiegsseite der Baugesuchsverwaltung des Kantons Luzern       Image: Comparison of the Einstiegsseite der Baugesuchsverwaltung des Kantons Luzern       Image: Comparison of the Einstiegsseite der Baugesuchsverwaltung des Kantons Luzern       Image: Comparison of the Einstiegsseite des Kantons Luzern       Image: Comparison of the Einstiegsseite des Kantons Luzern       Keine Einsteine Comparison of the Einsteine Comparison of the Einsteine Comparison of the Einsteine Comparison of the Einsteine Compa                                                                                                    | tantons Luzern  augesuche - Ueberwiesen VL  uregistratur lie selektieren / lekteren  Meine Aufgaben Beim abrufen der Aufgaben ist folgender Fehler aufgetreten: Die Anfrage kann nicht abgeschlossen werden, au die Anzahl au de Anzahl au de Anzahl der Luste, oder verwenden Sie einen benutzerdefinierten Spaterindex, um die Anfrage auf die Autgabern, um die Anfrage auf die Autgabern, die henutzerdefinierten Spaterindex, um die Anfrage auf die Autgabern, um die henutzerdefinierten Spaterindex, um die Anfrage auf die Luste zu reduzieren.                                                                                                    | Úbersicht Sitemap Passwort ändern Kele Ehträge   Willkommen auf der Einstiegsseite der Baugesuchsverwaltung des Kantons Luzern   Baugesuch-Filter <ul> <li>Ø Abgewiesene Gesuche</li> <li>Ø Baugesuche - Ueberwiesen</li> <li>Ø Collagesuche - Bewilligungen</li> <li>Ø Vorregistratur</li> <li>Ø Baugesuche - Stellungnahmen</li> <li>Ø Gebühren- und Leistungskatalog</li> <li>barbeiten</li> </ul> <ul> <li>Ø deselektieren / deselektieren / deselektieren / deselektieren / deselektieren / deselektieren</li> <li>Ø Eingegangen</li> <li>Ø Rechnungsstellung</li> <li>Ø Triage</li> <li>Ø Trriage</li> <li>Ø Trriage</li> <li>Ø Trringe</li> <li>Ø Archiviert</li> <li>Ø Sichtern</li> <li>Ø Migriert</li> <li>Ø Sichtern</li> <li>Ø Sichtert</li> <li>Ø Eingelanider</li> <li>Ø Sichtert</li> <li>Ø Eingelanider</li> <li>Ø Sichtert</li> <li>Ø Einder</li> <li>Ø Sichtert</li> <li>Ø Sichtert</li> <li>Ø Eingelanider</li> <li>Ø Fremdnummer</li> </ul>                                                                                                    |                                                                                                    | augesuchsverwaltung    | oatengang worregiaratu                      |                                       |                                                                                          | Schnell gefunden       |
| Willkommen auf der Einstlegsseite der Baugesuchsverwaltung des Kantons Luzern         Baugesuch - Filter         Kategorie         Ø Abgewiesene Gesuche<br>Ø Baugesuche - Bewilligungen<br>Ø Baugesuche - Bewilligungen<br>Ø Baugesuche - In<br>Ø Althe selektieren /<br>Gemeindekompetenz<br>Ø Baugesuche - Stellungnahmen<br>und Berichte                                                                                                    | Autoelle Informationen          Santons Luzern         augesuche - Ueberwiesen<br>VL <ul> <li>Vorlagen für Vernehmlassungstexte<br/>bearbeiten</li> <li>Gobbinnen und Leistungskatalog<br/>bearbeiten</li> <li>Gobbinnen und Leistungskatalog</li> <li>Beim abrufen der Aufgaben<br/>Beim abrufen der Aufgaben ist folgender<br/>Fehler aufgetreten: Die Anfrage kann nicht<br/>abgeschössen werden, ad ie Anzahl der<br/>Listert in der Abfrage die maximal zulässige<br/>Freihers erhöhten, beschänzken Sie die<br/>Anfrage auf die aktuelle Website oder Liste,<br/>oder verwenden Sie einn<br/>Benutzerdefinierten Spatenindex, um die<br/>Anfrage auf die Liste zu reduzieren.</li> </ul> Aktuelle Informationen           n / deselektieren              henutzerdefinierten Spatenindex, um die<br>Anzahl der Liste zu reduzieren.               henutzerdefinierten<br>berutzerdefinierten Spatenindex, um die<br>Anzahl der Liste zu reduzieren.               keine Enträge                                                                                                    | Wilkommen auf der Einstiegsseite der Baugesuchsverwaltung des Kantons Luzern         Baugesuch-Filter         Kategorie                                                                                                    | Wilkommen auf der Einsteigsseite der Baugesuchsverwaltung des Kantons Luzern         Baugesuch-Filter         Kategorie                                                                                                    | Übersicht Sitemap      | Passwort ändern                             |                                       |                                                                                          | Keine Einträge         |
| Baugesuch-Filter       I ch möchte       I ch möchte       Aktuelle Informationer         Kategorie       I Abgewiesene Gesuche an GVL       Voragestahen       Voragen für Vernehmlassungstexte barbeiten       Aktuelle Informationer         I Baugesuche - Stellungnahmen und Berichte       I Ahle selekkteren / deselekkteren / deselekkteren / deselekkteren / deselekkteren / deselekkteren / deselekkteren / deselekkteren       Meine Aufgaben ist folgender       Keine Enkräge         Status       I NichtErkannt       Fermedentscheid       Beim abrufen der Aufgaben ist folgender       Keine Enkräge         Status       I NichtErkannt       I terendentscheid       Justen in der Ahfrage kenn micht gestenkter. Die Anfrage kenn micht gestenkter. Die Anfrage kenn micht gestenkter.       Beim abrufen der Aufgaben ist folgender                                                                                                    | augesuche - Ueberwiesen VL <ul> <li>Vorlagen für Vernehmlassungstexte bearbeiten</li> <li>Gesteinterne / leistungskatalog bearbeiten</li> <li>Gesteinterne / leistungskatalog</li> <li>Beim abrufen der Aufgaben ist folgender Fehler aufgetreten: Die Anfrage kann nicht abgeschössen werden, ad ie Anzahl ad ie Anzahl ad ien Anzih und eistung Sutserie en Anfrage auf die aktuelle Webste oder Liste, oder verwenden Sie einen Benutzerdefinierten Spatenindex, um die Anzahl der Liste zu redusieren.</li> </ul> Aktuelle Informationen           n / deselektieren <ul> <li>Anzahl der Liste zu redusieren.</li> <li> </li> </ul> <ul> <li>Anzahl der Liste zu redusieren.</li> </ul> <ul> <li>Anzahl der Liste zu redusieren.</li> <li> </li></ul> <ul> <li> </li> <li> </li> <li> </li> <li> </li> <li> </li> <li> </li> <li> </li> <li> </li> <li> </li> </ul> <t< th=""><th>Baugesuch-Filter       Ich möchte       Ich möchte       Ich möchte         Kategorie       Ich augesuche - Dewilligungen       Vorregistratur       Ich möchte       Ich möchte         Ich baugesuche - Dewilligungen       Vorregistratur       Ich möchte       Ich möchte       Ich möchte         Ich baugesuche - Stellungnahmen<br/>und Berichte       Ich siekkteren /<br/>deselekteren       Ich möchte       Ich möchte       Ich möchte       Ich möchte         Status       Ich köttErkannt       Irrendentscheid       Ich möchter       Ich möchte       Ich möchte       Ich</th><th>Bagesuch-filter       I Abgewiesene Gesuche       I Baugesuche - Ueberwiesen<br/>an O'L       Urolagen für Vernehmlassungstexte<br/>bearbeiten       Urolagen für Vernehmlassungstexte<br/>bearbeiten       Aktuelle Informationen         I Baugesuche - Bewilligungen       I Orreigistratur       I Alle selektieren /<br/>Genenidekomgetenz       I Alle selektieren /<br/>Genenidekomgetenz       I Alle selektieren /<br/>Genenz       I Alle selektieren /<br/>Genenz</th><th>Willkommen auf der Ein</th><th>stiegsseite der Baugesuchsverwaltung d</th><th>es Kantons Luzern</th><th></th><th></th></t<> | Baugesuch-Filter       Ich möchte       Ich möchte       Ich möchte         Kategorie       Ich augesuche - Dewilligungen       Vorregistratur       Ich möchte       Ich möchte         Ich baugesuche - Dewilligungen       Vorregistratur       Ich möchte       Ich möchte       Ich möchte         Ich baugesuche - Stellungnahmen<br>und Berichte       Ich siekkteren /<br>deselekteren       Ich möchte       Ich möchte       Ich möchte       Ich möchte         Status       Ich köttErkannt       Irrendentscheid       Ich möchter       Ich möchte       Ich möchte       Ich                                                                                                    | Bagesuch-filter       I Abgewiesene Gesuche       I Baugesuche - Ueberwiesen<br>an O'L       Urolagen für Vernehmlassungstexte<br>bearbeiten       Urolagen für Vernehmlassungstexte<br>bearbeiten       Aktuelle Informationen         I Baugesuche - Bewilligungen       I Orreigistratur       I Alle selektieren /<br>Genenidekomgetenz       I Alle selektieren /<br>Genenidekomgetenz       I Alle selektieren /<br>Genenz       I Alle selektieren /<br>Genenz                                                                                                    | Willkommen auf der Ein | stiegsseite der Baugesuchsverwaltung d      | es Kantons Luzern                     |                                                                                          |                        |
| Kategorie     Image: Abgewiesene Gesuche<br>an GUL     Image: Bugesuche - Ueberwiesen<br>an GUL     Image: Bugesuche - Ueberwiesen<br>an GUL     Image: Bugesuche - Ue                                                                                                    | augesuche - Ueberwissen<br>V.<br>Be berbeten<br>Gebühren- und Leistungskatalog<br>bearbeten<br>Gebühren- und Leistungskatalog<br>bearbeten<br>Meine Aufgaben<br>Beim abrufen der Aufgaben ist folgender<br>Fehler aufgetreten. Die Anfrage kann nicht<br>abgeschäuser werden. Jie die Anzahl der e<br>Anzahl überschreitet. Damt Sie bessere<br>Ergebnisse erhalten, beschänken Sie die<br>Anfrage auf die aktuelle Website oder Liste,<br>oder verwenden Sie einen<br>benutzerdefinierten Spätenindex, um die<br>Anzahl der Liste zu reduzieren.                                                                                                    | Kategorie       Imagesuche - Gesuche an GVL       Imagesuche - Ueberwiesen an GVL       Imagesuche - Gesuche an GVL       Imagesuche - Gesuche an GVL       Imagesuche - Gesuche an GVL       Imagesuche - Gesuche an GVL       Imagesuche - Gesuche an GVL       Imagesuche - Gesuche an GVL       Imagesuche - Gesuche an GVL       Imagesuche - Gesuche an GVL       Imagesuche - Gesuche Gesuche an GVL       Imagesuche - Gesuche Gesuche an GVL       Imagesuche - Gesuche Gesuche an GVL       Imagesuche - Gesuche Gesuche an GVL       Imagesuche - Gesuche Gesuche an GVL       Imagesuche - Gesuche Gesuche an GVL       Imagesuche - Gesuche an GVL       Imagesuche - Gesuche an GVL       Ima                                                                                                    | Kategorie       I bagesiesene Gesuche       I bagesische - Ueberwissen<br>an GVL       Vorlagen für beruhenbalssungstetzte<br>barbeiten       Autuelle Informationen         I bagesische - Bewilligungen<br>Geneindekompetenz<br>und Berichte       I Alle selektivern /<br>deselektivern<br>Geselektivern       Gebühren- und Leistungskatalog<br>barbeiten       Reine Aufgaben       Kaine Einträge         Status       I NichtErkannt       I Fremdentscheid<br>I Diegegangen       I Reine Aufgaben<br>I Triage       Beim abrufen der Aufgaben ist folgender<br>Fehler aufgatenten. Die Anfrage kann nicht<br>abgeschlossen werden, da de Anzahl der<br>Listes ni der Abfrage de maximel zulässige<br>Anzahl der Liste zu reduzieren.       Heine Aufgaben<br>Beim abrufen der Aufgaben ist folgender<br>Fehler aufgatenten. Die Anfrage kann nicht<br>abgeschlossen werden, da de Anzahl der<br>Listes ni der Abfrage de maximel zulässige<br>Anzahl der Liste zu reduzieren.       Heine Aufgaben<br>Beim abrufen der Aufgaben ist folgender<br>Fehler aufgatenten. Die Anfrage kann nicht<br>abgeschlossen werden, da de Anzahl der<br>Listes zu reduzieren.       Heine Aufgaben<br>Beim abrufen der Aufrage de maximel zulässige<br>Anzahl der Liste zu reduzieren.       Heine Aufgaben<br>Beim abrufen der Aufrage de maximel zulässige<br>Anzahl der Liste zu reduzieren.       Heine Auffaben<br>Beim abrufen der Aufrage de maximel zulässige<br>Anzahl der Liste zu reduzieren.       Heine Auffaben<br>Beim abrufen der Aufrage de maximel zulässige<br>Anzahl der Liste zu reduzieren.       Heine Auffaben<br>Beim abrufen der Aufrage de maximel zulässige<br>Anzahl der Liste zu reduzieren.       Heine Auffaben<br>Beim abrufen der Auffaben der Liste zu reduzieren.       Heine Auffaben<br>Beim abrufen der Auffaben der Liste zu reduzieren.       Heine Hoffmenten<br>Beim abrufen der Auffaben der Auffaben<br>Be                                                                                                    | Baugesuch-Filter       |                                             |                                       | Ich möchte                                                                               |                        |
| an GVL     Cebühren- und Leistungskatalog<br>bearbeiten     Aktuelle Informationer<br>Gebühren- und Leistungskatalog<br>bearbeiten     Aktuelle Informationer<br>Bearbeiten       Baugesuche - In<br>Gemeindekompetenz<br>und Berichte     Ø konzellungnahmen<br>und Berichte     Meine Aufgaben     Keine Enträge       Status     Ø kohterkannt     Ø fremdentscheid<br>Ø Eingegangen     Beim abrufen der Aufgaben ist folgender<br>abgeschlosen werden, al die Anzahl der<br>Uterschungstellung     Beim abrufen der Aufgaben ist folgender<br>abgeschlosen werden, al die Anzahl der<br>Eingebangen     NichtErkannt                                                                                                    | VL <sup>©</sup> Gebühren- und Leistungskatalog<br>bearbeiten           Atuelle Informationen <sup>®</sup> Gebühren- und Leistungskatalog         bearbeiten           Keine Einträge <sup>Ie</sup> Gebühren- und Leistungskatalog         bearbeiten           Keine Einträge             Meine Aufgaben           Beim abrufen der Aufgaben ist folgender         Fehler aufgetreten: Die Anfrage kann nicht         abgesthössen werden, die die Anzahl der         Anzahl überschreitet. Damt Sie beasrer         Ergehnise erhalten, beschränken Sie die         Anzahl überzdreifnierten Spatenindex, um die         Anzahl der Liste zu reduzieren.                                                                                                    | an GVL          a GAU          a GAU           a GAU          a GAU          a GAU          a GAU          a GAU                                                                                                    | an GVL   Baugesuche - Bewilligungen   Baugesuche - Stellungenhmen   und Berichte     Status   Situs   Situs  S                                                                                                    | Kategorie              | Z Abgewiesene Gesuche                       | Baugesuche - Ueberwiesen              | <ul> <li>Vorlagen f ür Vernehmlassungstexte<br/>bearbeiten</li> </ul>                    |                        |
| Baugesuche - In<br>Gemeindekompetenz<br>deselekteren     Imagesuche - In<br>deselekteren     Keine Einkräge       Baugesuche - Stellungnahmen<br>und Berichte     Beim abrufen der Aufgaben<br>Beim abrufen der Aufgaben ist folgender<br>abgeschosen werden, die Anzahl der<br>bein der Aufrage die maximal zußsrige<br>in in der Abfrage die maximal zußsrige<br>in in der Abfrage die maximal zußsrige<br>in in der Abfrage die maximal zußsrige     Keine Einkräge                                                                                                    | le selekteren /<br>lekteren /<br>lekteren<br>id<br>Jung<br>n / deselekteren                                                                                                    | Image: Status       Image: Status       Image: Status<                                                                                                    | Status       Skithering       Skithering                                                                                                    |                        | a<br>Baugesuche - Bewilligungen             | n GVL<br>Vorregistratur               | = Gebühren- und Leistungskatalog                                                         | Aktuelle Informationen |
| Meine Aufgaben       und Berichte     Meine Aufgaben       Status     Iministrikannt       Iministrikannt     Iministrikanne       Iministrikanne     Ustern inder Aufgaben ist folgender       Iministrikanne     Einistrikanne       Iministrikanne     Iministrikanne       Iministrikanne     Iministrikanne       Iministrikanne     Iministrikanne       Iministrikanne     Iministrikanne       Iministrikanne     Iministrikanne                                                                                                    | Meine Aufgaben       Beim abrufen der Aufgaben ist folgender       id     abgeschlossen werden, da die Anzahl der       lung     Anzahl überschreitet. Damt Sie bessere       Anzahl überschreitet. Damt Sie bessere     Ergebnisse erhälten, beschränken Sie die       Anfrage auf die Aktuelle Webste oder Liste,<br>oder verwenden Sie einen meinen zugester     die Antrage       n / deselektieren     Anzahl der Liste zu reduzieren.                                                                                                    | Imagesuche - Stellungnahmen<br>und Benchte       Meine Aufgaben         Status       NichtErkannt       Fremdentscheid         Imageschlussen       Rechnungsstellung       Fehler aufgreten: Die Anfrage kann nicht<br>abgeschlussen werden, da die Anzahl der<br>Listen in der Abfrage die maximal zulässige<br>Anfrage kann nicht<br>abgeschlussen werden, da die Anzahl der<br>Listen in der Abfrage die maximal zulässige<br>Anfrage kann nicht<br>abgeschlussen werden, da die Anzahl der<br>Listen in der Abfrage die maximal zulässige<br>Anfrage kann nicht<br>abgeschlussen werden, da die Anzahl der<br>Listen in der Abfrage die maximal zulässige<br>Anfrage kann nicht<br>abgeschlussen werden, da die Anzahl der<br>Listen in der Abfrage die maximal zulässige<br>Anfrage kann nicht<br>abgeschlussen werden, da die Anzahl der<br>Listen in der Abfrage die maximal zulässige<br>Anfrage kann nicht<br>abgeschlussen werden, da die Anzahl der<br>Listen in der Abfrage die maximal zulässige<br>Anfrage kann nicht<br>abgeschlussen werden, da die Anzahl der<br>Listen in der Abfrage die maximal zulässige<br>Anfrage kann nicht<br>abgeschlussen werden, da die Anzahl der<br>Listen in der Abfrage die maximal zulässige<br>Anfrage kann nicht<br>abgeschlussen werden.         Sistiertungsstatus       © Sistiert       Weine Keinen         Sistiertungsstatus       © Sistiert       Eggl                                                                                                    | Meine Aufgaben         Status       WichtErkannt       Fremdentscheid         Fingegangen       Rechnungsstellung       Fremdentscheid         Trage       Verrechnung       Trage         VichtErkannt       Verrechnung       Fremdentscheid         Visiterung       Verrechnung       Fremdentscheid         Verrechnung       Verrechnung       Fremdentscheid         Verrechnung       Verrechnung       Fremdentscheid         Verrechnung       Verrechnung       Fremdentscheid         Verrechnung       Verrechnung       Antrageteller         Sistierungsstatus       Sistiert       Sistiert         Sistierungstatus       Sistiert       Sistiert         Antrageteller       Parzelle       Image                                                                                                    |                        | Baugesuche - In<br>Gemeindekompetenz d      | ☑ Alle selektieren /<br>leselektieren | bearbeiten                                                                               | Keine Einträge         |
| Status         Image: Constraint in the state of the state of th | id Fehler aufgetreten: Die Anfrage kann nicht<br>abgeschlossen werden, da die Anzahl der<br>Listen in der Abfrage die maximal zulässige<br>Anzahl überschreitet. Damt Sie bessere<br>Ergebnisse erhalten, beschränken Sie die<br>Anfrage auf die aktuelle Website oder Liste,<br>oder verwenden Sie einen<br>benutzerdefinierten Spattenindex, um die<br>Anzahl der Liste zu reduzieren.                                                                                                    | Status       I NichtErkannt       I Fremdentscheid       Fremdentscheid         I Eingegangen       I Rechnungsstellung       Anzahl über zufgerten:       Die Anfrage kann nicht abgeschösen werden, das die Anzahl über zufgerten:         I Triage       I Triage       I Wrenchnung       Anzahl über zufgerten:       Die Anfrage kann nicht abgeschösen werden, das die Anzahl über zufgerten:         I Triage       I Wrenchnung       I Anzahl über zufgerten:       Die Anfrage kann nicht abgeschöhete. Damit is bessere Ergebnisse erhalten; beschränken Sie die mon oder Late, oder varenden Sie einen oder der ubergen oder ubergenden Sie einen         I Entscheidung       I Anles elektieren / deselektieren       Anzahl über zufgerten:       Die Anfrage kann, nicht abgeschöhete. Damit die Abfrage die maximal zuflassige         Sistierrungsstatus       © Sistiert       Nicht sistiert       Egal         Geschäftsnummer       Fremdnummer       Fremdnummer       Ergel                                                                                                    | Status     I NichtErkannt     I Premdentscheid     Feindenscheid       I Eingegangen     I Rechnungsstellung     Abgeschössen werden, als die Anzahl der<br>Lästen in der Abfrage de maximal zulässige<br>Anzahl überscheitet. Damit Sie bessre<br>I Triage     I Werschnung       I Vienerhanssung     I Archiviert     Abgeschössen werden, als die Anzahl der<br>Lästen in der Abfrage de maximal zulässige<br>Anzahl überscheitet. Damit Sie bessre<br>I Vienerhanssung     I Migrart       I Vienerhanssung     I Archiviert     I Beslektieren / deselektieren       Sistierungsstatus     Sistiert     I Alle selektieren / deselektieren       Sistierungsstatus     Sistiert     Ferednummer       Geschäftsnummer     Ferednummer     Imaximal       Antragsteller     Parzelle     Imaximal                                                                                                    |                        | Baugesuche - Stellungnahmen<br>und Berichte |                                       | Meine Aufgaben<br>Beim abrufen der Aufgaben ist folgender                                |                        |
| Eingegangen     Zechnungsstellung     Listen in der Abfrage die maximal zulässige     Anzah überschreitet. Damit Sie besore     Traine     Zusandburgen Zusandburgen                                                                                                    | llung Listen in der Afrage die maximal zulässige<br>Anzahl Uberschreitet. Damit Sie bessere<br>Ergebnisse erhalten, beschränken Sie die<br>Anfrage auf die aktuelle Website oder Liste,<br>oder verwenden Sie einen<br>benutzerdefinierten Spätenindex, um die<br>Anzahl der Liste zu reduzieren.                                                                                                    | Image: Statierungsstatiung     Image: Statierungsstatiung     Image: Statierungsstatiung     Image: Statierungsstatierungsstatierungerungstatierungsstatierungsstatierungsstatierungerungsstatierungss                            | Image: Single single single | Status                 | ☑ NichtErkannt                              | cheid                                 | Fehler aufgetreten: Die Anfrage kann nicht<br>abgeschlossen werden, da die Anzahl der    |                        |
| V Triage Verrechnung Ergebnisse erhalten, beschränken Sie die                                                                                                    | rgebnisse erhalten, beschränken Sie die<br>Anfrage auf die aktuelle Website oder Litar,<br>oder verwenden Sie einen<br>benutzerdöfnierten Spätenindex, um die<br>Anzahl der Liste zu reduzieren.                                                                                                    | I Triage     I Vrange     I vrancehnung     Andrage uit de valuelle velosite der Liste, beschrähten Ste die Andrage uit de valuelle velosite der Liste, beschrähten Ste der Liste, beschrähten Ste der Liste, de valuelle velosite der Liste der Liste der L                            | Image     Image     Image     Image     Image       Image     Image     Image     Image       Image     Image     Image     Image       Image     Image     Image       Image     Image     Image       Image     Image     Image       Image     Image                                                                                                    |                        | Eingegangen 🛛 Rechnungs                     | sstellung                             | Listen in der Abfrage die maximal zulässige<br>Anzahl überschreitet. Damit Sie bessere   |                        |
| Anfrage auf die aktuelle Website oder Liste,                                                                                                    | oder verwenden Sie einen<br>benutzerdefinierten Spielkeinidex, um die<br>Anzahl der Liste zu reduzieren.                                                                                                    | Image: Sixter of the second second | Image: Solution in the solution of the solution of the soluti |                        | Verrechnu                                   | ng                                    | Ergebnisse erhalten, beschränken Sie die<br>Anfrage auf die aktuelle Website oder Liste, |                        |
| Sichten     ✓ Migriert     oder verwenden Sie einen     benutzerdefinierten Spaltenindex, um die                                                                                                    | Anzahl der Liste zu reduzieren.                                                                                                    | Image: Sistier of the selection of the selection of the s | Image: Wernehmlassung image: Wernehmlassung image |                        | Sichten Migriert                            |                                       | oder verwenden Sie einen<br>benutzerdefinierten Spaltenindex, um die                     |                        |
| Vernehmlassung     Archiviert     Anzahl der Liste zu reduzieren.                                                                                                    | n / deselektieren                                                                                                    | Image: Sistier and Sistier and Sister and Sister  | Image: Construction of the selection of the selection of  |                        | Vernehmlassung Archiviert                   |                                       | Anzahl der Liste zu reduzieren.                                                          |                        |
| Entscheidung     Ide selektieren / deselektieren                                                                                                    |                                                                                                    | Sistierungsstatus Sistiert Segal                                                                                                    | Sistierungsstatus     Sistiert     Nicht sistiert       Geschäftsnummer     Fremdnummer       Antragsteller     Parzelle                                                                                                    |                        | Entscheidung Alle selekti                   | ieren / deselektieren                 |                                                                                          |                        |
| Sistiert O Nicht sistiert O Egal                                                                                                    | © Egal                                                                                                    | Geschäftsnummer                                                                                                    | Geschäftsnummer     Fremdnummer       Antragsteller     Parzelle                                                                                                    | Sistierungsstatus      | ◎ Sistiert ◎ Nicht sistiert                 | egal                                  |                                                                                          |                        |
| Geschäftsnummer Fremdnummer                                                                                                    |                                                                                                    |                                                                                                    | Antragsteller Parzelle                                                                                                    | Geschäftsnummer        | Fremdnumme                                  | er 👘                                  |                                                                                          |                        |
| Antragsteller Parzelle                                                                                                    |                                                                                                    | Antragsteller Parzelle                                                                                                    |                                                                                                    | Antragsteller          | Parzelle                                    |                                       |                                                                                          |                        |
| Segenstand Ortsbezeichnung                                                                                                    |                                                                                                    |                                                                                                    | Gegenstand Ortsbezeichnung                                                                                                    | Gegenstand             | Ortsbezeichn                                | ung                                   |                                                                                          |                        |
| acgentation of societiniting                                                                                                    |                                                                                                    | Gegenstand Ortsbezeichnung                                                                                                    |                                                                                                    | Compinde               | - Grundbuchkr                               | eis 🗸                                 |                                                                                          |                        |
| degensional or object chinany                                                                                                    |                                                                                                    | Gegenstand Ortsbezeichnung                                                                                                    |                                                                                                    | Comoindo               | Grundbuchkr                                 | eis 🗸                                 |                                                                                          |                        |

### 3.2 Textbaustein erstellen

|                                                                                                    |                                                                                                    |                                                                                                    | Diese Liste: BAGEVLS     | Text -                 |
|----------------------------------------------------------------------------------------------------|----------------------------------------------------------------------------------------------------|----------------------------------------------------------------------------------------------------|--------------------------|------------------------|
| Baugesuchsverwaltung                                                                                   | Posteingang Vorregistratur                                                                                                    |                                                                                                    |                          |                        |
| Baugesuchsverwaltung                                                                                   |                                                                                                    |                                                                                                    |                          | Schnell gefunden       |
| In dieser Liste befinden sich alle<br>Die können bei Bedarf neue Te:<br>bereits verfasste Vernehmlassu | zur Verfügung stehenden Textbausteine<br>te hinzufügen, bestehende Texte bearbe<br>ngstexte. Sie dienen ausschliesslich als Vi                                                                                                    | i firer Vernehmlassungsstelle.<br>siten oder nicht verwendete Texte entfermen. Die Änderungen, die sie hier vornehmen, h<br>orlage für neu zu erstellende Vernehmlassungstexte.                                                                                                    | aben keinen Einfluss auf |                        |
| Neu · Aktionen ·                                                                                       |                                                                                                    | Ansicht: 1                                                                                                    | (hre Textbausteine *     |                        |
| Textbaustein                                                                                           |                                                                                                    |                                                                                                    | Vernehmlassungsstelle    |                        |
| Fügt einen neuen Au                                                                                    | toText hinzu                                                                                                    |                                                                                                    |                          | Aktuelle Informationen |
| Art : Bedingungen und A                                                                                | uflagen (13)                                                                                                    |                                                                                                    |                          |                        |
| 00 Luftreinhaltung<br>Landwirtschaft NEU                                                               | Die Stallabluft muss durch Kamine ode<br>Baubewilligung erteilen kann, sind ihr -<br>Stallabluft in Zukunft durch Kamine od<br>Ausführungsplan der Lüftungsanlage<br>werden, insbesondere die Tierausläuf                                                                                                    | r Abluftkanäle über Dach ausgestossen werden. Bevor die Gemeinde eine<br>die notwendigen Planutnerlagen einszweichen. Die Unterlagen müssen belegen, dass die<br>ler Abluftkanäle über Dach ausgestossen wird. Der Gemeinde ist ebenfalls ein<br>zur Genehmigung einzureichen. Sänkliche Flachen im Freien müssen täglich gereinigt<br>e, dem Kit Kot und Univ werschmutz werden.                                                                                                    | BAGE_VL5_2               |                        |
| 000PA01 Bedingungen<br>und Auflagen I HEU                                                              | Die Kanalisation ist durch das zuständ<br>abharhtman zu Jassen. Die Schweizer M<br>der VSA (Verband Schweizer Abwasse<br>Energie (wei) sit utilisation den Baubeginn<br>Dirkheitsprüfungen an Schmatzwass<br>mindestens 24 Stunkter<br>zusgeführten Bauwerte and uwe<br>der ausgeführten Bauwerte and uwe<br>Baurückständen und Schmanklägerr<br>die Bauzhahtme und die Granheitelt<br>Schächte inwendig mit Kunststoffschilt | lige Bauart oder durch ein von der Gemeinde beauftragtes Toperineutörio zu prüfen und<br>om: SN 952000 Ehumag und Erstellung von Anlagen für die Leigenschaftsterwisserung<br>under Bekanntgabe der beteiligten Unternehmungen schriftlich au zinnehmen.<br>Jenderbann (Bei fartüggestellaten Telefickien im offerein Graben) at uwe frühestig, d.h.<br>regebas zureiben, zusächste Dahrbeitsprüfungen (Visien und 15. Schatze) and dem<br>zureis Bekanntgabes zureigen zureisten schriftlich zur einfahreiten,<br>frühestig vor der Baushahme zur Genehmung einaureichen. Die Bauwerke sind vom<br>nungen gründlich zur einigen. Bei der Kanslen, die nicht beaugengen verden können, ist für<br>ahme das Kanäfernsehen eiszusetzen. Zur Vermeidung von Fehlanschlussen sind die<br>ein oder dergleichen die SCHWITC Einze. RecEUWASSER zu bezeichnen.                                                                                                    | BAGE_VL5_2               |                        |
| 000P501 Bedingungen<br>und Auflagen I HEU                                                              | Es gelten die Bestimmungen der Norm<br>Qualitätssicherung bei Instandsetung<br>Das Merklahtt Kanalisationen Instands<br>einzuhalten. Für das Reliningverfahre<br>Übergangsbereich vom Schlauch zur 5<br>gleichwertiges System). Einer eventu<br>kompensieren: Für Dichtheitsprüfunge<br>Abwasseranlagen zu befolgen. Die Ar<br>zu überprüfen. Ein Abanhenprotokoll                                                            | SIA 130, die Richtleine des VSA und anderer Fachwebände. Die VSA-Richtlinie<br>is und Sanierungssteheten an ich Vergehberer Knanisteinen (QLIII) is zu befolgen.<br>setzung und Sanierung von öfenklichen und privaten Kanalisationen (QLIII) is zu befolgen.<br>ist der stätische Richtweis mit Hilf des AN Werkläckt HUZ 121 di zanzuwenden. Der<br>erkanstörmenwend ist saußer und dich einzubinden (z. 8. Quelldichtungsband oder<br>beilt Lagenrereränderung des Schlausse ist imt geogengeneten Hassnähmen zu<br>beiten sind nach Abschluss imt Kanalfernschen von einem unabhängigen Unternehmer<br>ist zu erstellen und die Arbeiten sind zu oblumenterteren                                                                                                    | BAGE_VL5_2               |                        |
| 000VH01 Bedingungen<br>und Auflagen Typ<br>H ไหยบ                                                      | Der Betriebsinhaber kann mit dieser B<br>Versickerungsanlage geltend machen-<br>Schaden, die allern alls aus der Versich<br>wann es das öffentliche Enteresse erf<br>Wird die Versickerungsanlage nicht me<br>Beweiligungsinhaber kann von Beweili-<br>digungsinhaber kann von Beweili-<br>Anderungen der Eigentumsweitilter<br>Genehmigung der Kanalisation ist die<br>öffentlich-rehliche Fisieen umschachte                | ewiligung keine Rachta in Bezug auf ein einwandfreies Funktionieren der<br>Die Rachta Dritter Übeben vorbehalten. Der Inhaber dieser Bewiligung haftet für alle<br>erung entschlen. Die Bewiligung Jahren beierzeit wieder und der abgehändert werden,<br>andett oder wern die Anlage nicht bewiligungskonform ausgeführt der betreben wird.<br>Fürsterdert, auch der beiter einste Bewiligungskonform ausgeführt der betreben wird.<br>Fürsterdert, die der beit fürsterführt wird sie gereigt vom Intauteilen. Der<br>gang dürfen an der Versicherungskalbe leine Versinderungen vorgenommen werden.<br>Der dritte unz auch der Bestellung gilt nur für die Versicherungsanbege. Für die<br>Gereinde zuständig. Diese Bewiligung und auf Kosten des Bewiligungshabers als<br>dienum, nach Diektreten. Im Konteulung an anmenten. Der Annetenson wirder die Annetenson wirder der wird der<br>vom die Annetenson Bestellung auch an anmenten. Die Annetenson wirder der wird der<br>der nicht der undertreten. Im Konteulung andere Bewiligungschabers als<br>dienum, nach Diektreten. Im Konteulung andere der Bewiligungschabers als<br>die nicht der undertreten. Im Konteulung andere der Bewiligungschabers als<br>die nicht der undertreten. Im Konteulung andere der der der der der der der der der | BAGE_VL5_2               |                        |

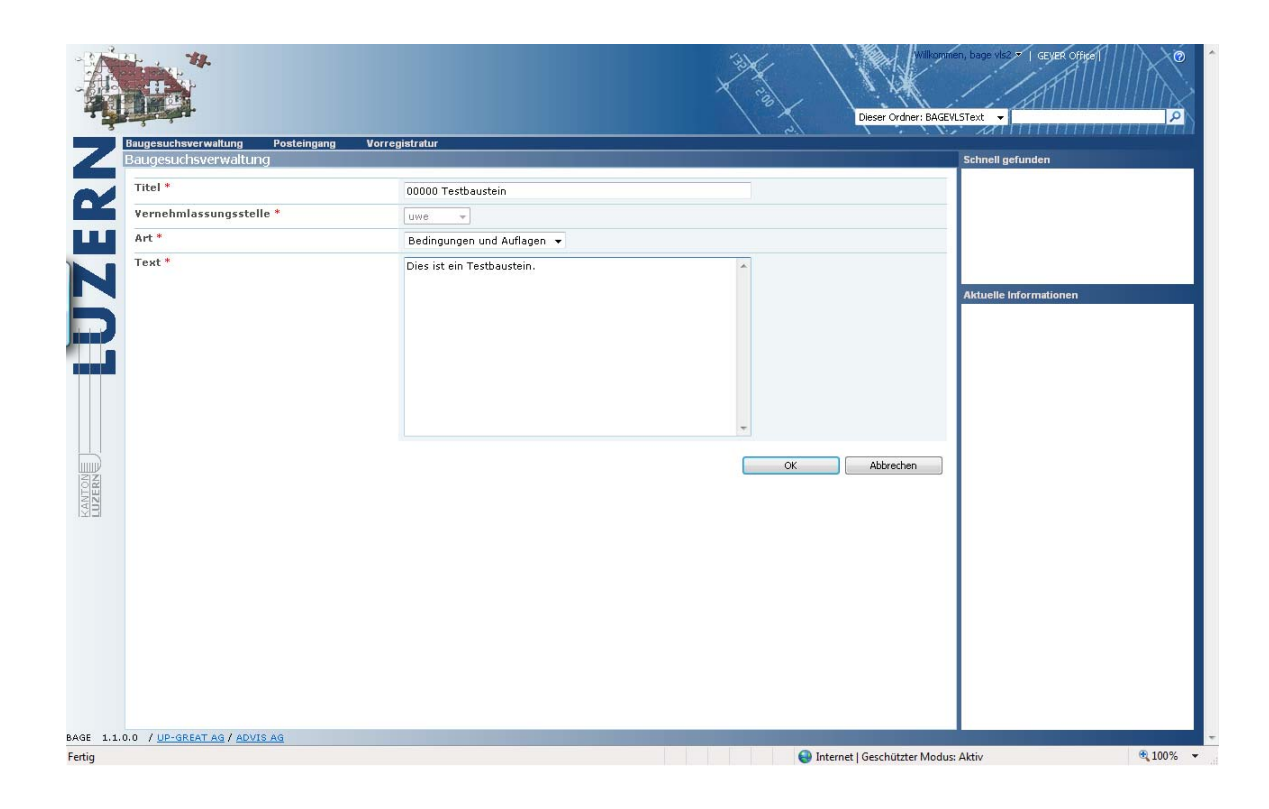

| ugesuchsverwaltung                                             | Posteingang Vorregistratur                                                                                                    |                           |                        |
|----------------------------------------------------------------|----------------------------------------------------------------------------------------------------|---------------------------|------------------------|
| augesuchsverwaltun                                             | 9                                                                                                    |                           | Schnell gefunden       |
| n dieser Liste befinden sich al                                | le zur Verfügung stehenden Textbausteine ihrer Vernehmlassungsstelle.                                                                                                    |                           |                        |
| Die können bei Bedarf neue Te<br>bereits verfasste Vernehmlass | szte hinzufügen, bestehende Texte bearbeiten oder nicht verwendete Texte entfernen. Die Änderungen, die sie hier vormehmen,<br>ungstexte. Sie dienen ausschliesslich als Vorlage für neu zu erstellende Vernehmlassungstexte.                                                                                                    | haben keinen Einfluss auf |                        |
| Neu • Aktionen •                                               | Ansicht:                                                                                                    | Ihre Textbausteine *      |                        |
| Titel                                                          | Text                                                                                                    | Vernehmlassungsstelle     |                        |
|                                                                |                                                                                                    |                           | Aktuelle Informationen |
| 00 Luftreinhaltung<br>Landwirtschaft ! NEU                     | umagen (+7)<br>Die Stallabluft muss durch Kamine oder Abluftkanäle über Dach ausgestossen werden. Bevor die Gemeinde eine<br>Baubewilligung ertellen kann, sind hr die notwendigen Plenurterleigen einzureichen. Die Unterlagen müssen belegen, dass die<br>Stallabluft n. Zuhart durch Kamine oder Abluftsbiel über Dach ausgestossen wird. Dereinneid eis te bereinälis ein                                                                                                    | BAGE_VLS_2                |                        |
| 00000                                                          | Ausführungsplan der Lüftungsanlage zur Genehmigung einzureichen. Sämliche Flächen im Freien müssen täglich gereinigt<br>werden, insbesondere die Tierausläufe, die mit Kot und Urin verschmutzt werden.<br>Dies ist ein Testbaustein.                                                                                                    | BAGE VLS 2                |                        |
| Testbaustein                                                   |                                                                                                    |                           |                        |
| 000PA01 Bedingungen<br>und Auflagen I NEU                      | Die Kanalisation ist durch das zuständige Bauant oder durch ein von der Generinde beauftragtes Tragenieurbüro zu prüfen und abnehmen zu Issens. Die Schweter Norm: 59 (StoroD Penung und Erstellung von Anlegen für die Leigenschlafsterkvisserung des VSA (Verband Schweter Abwasser und Gewässerschufträchleute) und die SIA Norm 190 sind einzuhälten. Umwelt und Energie (uwe) si über den Baubagien unter Bekannigabe der beteiligten Interner Hannungen schriftikt zu zureinteren. Dichfrietsprüfungen an Schwitzwessereiterungen (fiele freitiggestellten Teleforden im offenen Graben) ist uwe frühzeitig, d. h. mindesten 24 Stunden, von der Orusjonte zu anterken. Zuskählche Ortekhetsprüfungen schriftikt, zu zureinteren. Dichfreitig zureinter einzugen Berlehen zuskählche Ortekhetsprüfungen inschriftikten zu die frühzeitig von der Baubahahre zur die die Kensteilen, die nich des schriftikten zuskählche Deitekhetsprüfungen inschriftikten. Die Bauwerte sind von Bauvicksteinen und Schwartbagerungen gründlicht zureinschne Beit Kensteiltungen kannen der ausgeführten Bauwerte sind von Fausskalten und Schwartbagerungen gründlicht zu reinigen. Beit den Knahlen, die nich begangen werden können, sit für die Baubahahre und die Garantbagenragen gründlicht zureinschne Beit Kannen einzusteten. Zur Vermeidung von Fehanschlüssen sind des Schakte Inwendigen kunnen stütz under Generativeren. | BAGE_VL5_2                |                        |
| 000PS01 Bedingungen<br>und Auflagen I NEU                      | Es gelten die Bestimmungen der Norm SIA 190, die Richtlieine des VSA und anderer Fachverbände. Die VSA-Richtliei<br>Quałkässicherung bei instandestungs- und Sarierung von öffentlichen und privaten Kanalisationen (UNI) ist zu befolgen.<br>Das Merkblatt Kanalisationen Instandsetzung und Sanierung von öffentlichen und privaten Kanalisationen (UNI) ist zu befolgen.<br>Das Merkblatt Kanalisationen Instandsetzung und Sanierung von öffentlichen und privaten Kanalisationen (UNI) ist zu befolgen.<br>Des Merkblatt Kanalisationen Instandsetzung und Sanierung von öffentlichen und privaten Kanalisationen (UNI)<br>Ubergangsbereich vom Schlauch zur Schachtinnenwand ist sauber und deht einzuhinden (z. s. Quelichtikungsband oder<br>begrangsbereich vom Schlauch zur Schachtinnenwand ist sauber und deht einzuhinden (z. s. B. Quelichtikungsband oder<br>kompensieren: Für Dichtheltsprüfungen von sonierten Latitungen ist der VS-Richtlichte Otheltsprüfungen om<br>Abwasserenlagen zu befolgen. Die Arbeten sind nach Abschluss mit Kanaliernsehen von einen unabhängigen Unternehmer<br>zu überprüfer. Ein Anhamerprochoolist zu erstellen und de Arbeten sind zu dokumerteren.                                                                                                    | BAGE_VL5_2                |                        |
| 000VH01 Bedingungen<br>und Auflagen Typ<br>H I NEU             | Der Betriebschaber kann mit dieser Bewiligung laten Rechte in Bezug auf ein einwandfreise Funktionieren der<br>Versickerungsanlage gehend machen. Die Rechte Der Ibter bleiben vorhaheten. Der Inhohet dieser Bewiligung hann sieder diese Bewiligung bereiten sie auf die Bewiligung laten siederzeit wiederufen oder abgeändert werden,<br>wenn es das Grönklich Erkerse erforden to der wenn die Anlage nicht bewiligungskontion ausgeführt dore betreiben wid.<br>Wird die Versickerungsanlage nicht mehr berutzt, ist dies der Dienststelle Linweit und Energie (uwe) mitzutelen. Der<br>Bewiligungsin haber kann von um ein die Anlage nichtlichen Interesse entsprechenden zustah                                                                                                    | BAGE_VLS_2                |                        |

#### 3.3 Textbaustein bearbeiten

|                                                              |                                                                                                    | Diese Liste: BAGEVLS      | ien, bage vis v ( Geyek Office) |
|--------------------------------------------------------------|----------------------------------------------------------------------------------------------------|---------------------------|---------------------------------|
| Baugesuchsverwaltung                                         | Posteingang Vorregistratur                                                                                                    |                           |                                 |
| Baugesuchsverwaltur                                          | ng                                                                                                    |                           | Schnell gefunden                |
| In dieser Liste befinden sich -                              | alle zur Verfügung stehenden Textbausteine ihrer Vernehmlassungsstelle.                                                                                                    |                           |                                 |
| Die können bei Bedarf neue 1<br>bereits verfasste Vernehmlas | iexte hinzufügen, bestehende Texte bearbeiten oder nicht verwendete Texte entfernen. Die Änderungen, die sie hier vornehmen,<br>sungstexte. Sie dienen ausschliesslich als Vorlage für neu zu erstellende Vernehmlassungstexte.                                                                                                    | haben keinen Einfluss auf |                                 |
| Neu 🔹 Aktionen 👻                                             | Ansicht:                                                                                                    | Ihre Textbausteine *      |                                 |
| Titel                                                        | Text                                                                                                    | Vernehmlassungsstelle     |                                 |
|                                                              |                                                                                                    |                           | Aktuelle Informationen          |
| 00 Luftreinhaltung<br>Landwirtschaft   NEU                   | Autogen (17)<br>Die Stallabluft muss durch Kamine oder Abluftkanäle über Dach ausgestossen werden. Bevor die Geneinde eine<br>Baubewilligung erteilen kann, sind hir die notwendigen Plennuterlagen einzureichen. Die Unterlagen müssen belegen, dass die<br>Stallabluft in Zufunft durch kanne oder Abluftkanäle über Dach ausgestossen wird. Der Geneinde ist einerfalle ein<br>Ausführungsplan der Luftungsanlage zur Genehmigung einzureichen. Sämtliche Flichen im Freien müssen täglich gereinigt<br>wirdeim, instesondere die Treassiläuf, die mit Koru dur luin verschmutzt werden.                                                                                                    | BAGE_VL5_2                |                                 |
| 00000<br>Testbaustein ! NEU                                  | Des ist ein Testbaustein.                                                                                                    | BAGE_VL5_2                |                                 |
| Element anzeigen                                             | Der Kanalisation ist durch das zuständige Bauseit oder durch ein von der Genetinde besuftragtes Ingenieurbüra zu prüfen und<br>abgeinnen zu lessen. Die Schweiter Nerm: SH School Pelanong und Fastellung von Anlagen für die Liegenschaftsertwissenzung<br>des VSA (Verband Schweiter Abwasser- und Gewässerschurtzfachleute) und die SIA Norm 190 sind einzuhalten. Umweit und<br>Enregris (uww.sk) über den Bauseigen under Belanden under Belanden unternehmungen schriftlich zu onterheren.<br>Dirhtheitsprüfungen an Schmutzwassereiterlungen (Diel Fertiggestellten Teilstücken im öffenen Graben) ist uwe frühzeitig, d. h.<br>mildestenz 5 Stunden, von der Druckprobe zu meiden. Zusächle De Uchtheitsprüfungen schriftlich zu onterheren.<br>Erifisionen der Graben belanen vorbehählten. Die Dichtheitsprüfungen sind genasse der Vorm 31A 190 durchzüfurten. Die Plane<br>Erifisionen der Graben belanen vorbehählten. Die Dichtheitsprüfungen sind genasse der Vorm 31A 190 durchzüfurten. Die Plane<br>Erifisionen der Graben belanen vorbehählten. Die Dichtheitsprüfungen sind genasse der Vorm 31A 190 durchzüfurten. Die Plane<br>Erifisionen und Schammanbagerungen gründlich zu eringen. Bei den Knahlen, die nicht begangen werden können, ist für<br>die Bausbahahme und die Gerannbagerungen gründlich zu eringen. Bei den Knahlen, die nicht begangen werden können, sich zu<br>Schahlter herweigin ist. Kunster Schleiten oder Kanaliernehme einzusetzen. zur Vermeidung von Fehanschlüssen sind der<br>Schahlter herweigin klinktischleiten oder Genatigen beitigten beitigten beitigten einz Schleiten beitigten einz Schahlter herweigen klinktischleiten oder Gerantberten. | BAGE_VL5_2                |                                 |
| 000PS01 Bedingungen<br>und Auflagen INEV                     | Es gelten die Bestimmungen der Norm SIA 190, die Richtlinien des VSA und anderer Fachverbände. Die VSA-Richtlinie<br>Qualitässicherung bei Instandsetzungs- und Sanierungvor diretten an nicht begehbaren Konalisationen (QUIR) ist zu befolgen.<br>Des Merkhält Kanalisationen Instandsetzung und Sanierung von direttichen und privaten Kanalisationen (Wu, Dur 2005)<br>einstuhaten. Für das Relimingverfahren ist der statische Nachweis mit Hilfe des ArtV Merkhältet M127 Tei Z anzuwenden. Der<br>Übergangsbereich von Schlauk-zur Schachtmerwahlt stauber und dicht einzuhlichtet. B. Queldichtungsband oder<br>gleichwertiges System). Einer eventuellen Längenveränderung des Schlauches ist mit geeigneten Massnahmen zu<br>inompensener. Ein Uchthetesprüfungen von sanierten Latungen ist die VSA-Richtlinie Uthetesprüfungen an<br>Abwesseranlagen zu befolgen. Die Arbeiten sind nach Abschlaus mit Kanafernsehen von einem unabhängigen Unternehmer<br>au überprüfer. Ein Anhammentoolis ist zu erstellen und die Arbeiten ind zu oblauerheren.                                                                                                    | BAGE_VL5_2                |                                 |
| 000VHD1 Bedingungen<br>und Auflagen Typ<br>H I NEU           | Der Betriebsinhaber kann mit dieser Bewilligung keine Rechte in Bezug auf ein einwandfreise Funktionieren der<br>Versickerungsanlege gekenn michen. Die Rechte Dirtter Heben vorhehnten. Der Inhaber dieser Bewilligung hahret für alle<br>Schäden, die allerfalls aus der Versickerung entstehen. Die Bewilligung kann jederzeit widerrufen oder abgeändert werden,<br>wenn es das öffentliche Intersesse einfordent oder wenn die Anlage nicht bewilligungskontim ausgeführt oder betrieben wird.<br>Wird die Versickerungsanlage nicht, mehr berutzt, ist dies der Dierststelle Umweit und Energie (uwe) mitzutelen. Der<br>Bewilligungstraher kann von um auf gefündert werden, den dem die Treitkien Interesse entsprechenden zustand                                                                                                    | BAGE_VL5_2                |                                 |

| augesuchsverwaltung Posteingang | Vorregistratur                             |                                   |
|---------------------------------|--------------------------------------------|-----------------------------------|
| augesuchsverwaltung             |                                            | Websiteaktionen  Schnell gefunden |
| Titel *                         | 00000 Testbaustein                         |                                   |
| Vernehmlassungsstelle *         | uwe 👻                                      |                                   |
| Art *                           | Bedingungen und Auflagen 👻                 |                                   |
| Text *                          | Dies ist ein Testbaustein. <b>BEANDERT</b> | Aktuelle Informationen            |
|                                 | ок                                         | Abbrechen     Löschen             |
|                                 |                                            |                                   |

|                                                 |                                                                                                    |                                                                                                    | 8                                                                                                    | Diese Liste: BAGEVLST    | iext -                 |
|-------------------------------------------------|----------------------------------------------------------------------------------------------------|----------------------------------------------------------------------------------------------------|----------------------------------------------------------------------------------------------------|--------------------------|------------------------|
| laugesuchsverwaltu                              | ng Posteingang                                                                                                    | Vorregistratur                                                                                                    |                                                                                                    |                          |                        |
| Baugesuchsverw                                  | altung                                                                                                    |                                                                                                    |                                                                                                    |                          | Schnell gefunden       |
| In dieser Liste befinde                         | n sich alle zur Verfügung steh                                                                                                    | enden Textbausteine ihrer Vernehmlassungsstelle.                                                                                                    |                                                                                                    |                          |                        |
| Die können bei Bedarf<br>bereits verfasste Verr | neue Texte hinzufügen, best<br>ehmlassungstexte. Sie diener                                                                                                    | ehende Texte bearbeiten oder nicht verwendete Texte ent<br>n ausschliesslich als Vorlage für neu zu erstellende Vernehmi                                                                                                    | iernen. Die Änderungen, die sie hier vornehmen, hi<br>assungstexte.                                                                                                    | aben keinen Einfluss auf |                        |
| Neu · Aktioner                                  | •                                                                                                    |                                                                                                    | Ansicht: I                                                                                                    | hre Textbausteine *      |                        |
| Titel                                           | Text                                                                                                    |                                                                                                    |                                                                                                    | Vernehmlassungsstelle    |                        |
|                                                 |                                                                                                    |                                                                                                    |                                                                                                    |                          | Aktuelle Informationen |
| 🖃 Art : Bedingunge                              | n und Auflagen (14)                                                                                                    |                                                                                                    |                                                                                                    |                          |                        |
| 00 Luftreinhaltun<br>Landwirtschaft             | Die Stallabluft m<br>Baubewilligung e<br>Stallabluft in Zuk<br>Ausführungsplar<br>werden, insbeso                                                                                                    | uss durch Kamine oder Abluftkanäle über Dach ausgestosse<br>trelein kann, sind hr die notwendigen Plaumterlagen einzur<br>unft durch Kamine oder Abluftkanäle über Dach ausgestosse<br>der Lüftungsanlage zur Genehmigung einzureichen. Sämtlic<br>ndere die Tierausläufe, die mit Kot und Urin verschmutzt we                                                                                                    | n werden. Bevor die Gemeinde eine<br>eichen. Die Unterlagen müssen belegen, dass die<br>en wird. Der Gemeinde ist ebenfalls ein<br>he Flächen im Freien müssen täglich gereinigt<br>rden.                                                                                                    | BAGE_VLS_2               |                        |
| 00000<br>Testbaustein I NE                      | Dies ist ein Test                                                                                                    | baustein, GEÄNDERT,                                                                                                    |                                                                                                    | BAGE_VL5_2               |                        |
| 000PA01 Bedingu<br>und Auflagen I NE            | igen Die Kanalisation<br>abnehmen zu las<br>des VSA (verbar<br>Energie (uwe) is<br>Dichtheitsprüfur<br>mindestens 24 5<br>Eindecken der G<br>der ausgeführte<br>Baurückständen<br>die Baurückständen<br>schächte inwen | ist durch das zuständige Bauent oder durch ein von der Gassen. Die Schweiser Norm SN 592000 Planung und Erstellund schweiser Abwasser- und Gewässerschutzfachleute) und Liber den Bauegenin unter Bekanntgabe der beteiltigten Lini gen an Schmutzwasserleitungen (bei fertügsetelltem Teistelltem Verbleichen Vordurghote zu melden. Zusätzliche Dichhelt aben Neben vorbeheten. Die Dichhelsprüfungen sind gen und Schlemandgeungen genüngflich zu reinigen. Bei den Kund die Gerantbeahnahme das Kanaferensehen einzustetzten und Schlemandgeungen genüngflichen abs SCHMIT2- bei Mittigten Kanaferensehen einzustetzten. | eninde beauftragtes Togenierbüro zu prüfer und<br>von Antagen für die Leigenschaftsterwisserung<br>die STA Norm 190 sind einzuhalten. Umweit und<br>zenhnungen schriftlich zu vierkrühzeitug, d.h.<br>sogeningen (Zinall die Schähzte) sond dem<br>nass der hom STA 190 durch ühren. Die Päse<br>sogeningen (Zinall die Schähzte) auch dem<br>ander, die nicht beaugener werden können, jet für<br>Zur Vermeidung von Fehlanschüssen sind de<br>w. BEGEWINSSER übergehen. | BAGE_VL5_2               |                        |
| 000PS01. Bedingu<br>und Auflagen ! NE           | gen Es gelten die Be-<br>Qualitätssicheru<br>Das Merkblatt Ki<br>einzuhalten. Für<br>Übergangsberei<br>gleichwertiges S<br>kompensieren. F<br>Abwasseranlage<br>zu überprüfen. f                                       | timmungen der Norm SIA 190, die Richtlinien des VSA und a<br>ng bei Instandsetzungs- und Sanierungsarbeiten an nicht be<br>nalisationen Instandsetzung und Sanierung von öffentlichte<br>das Relinnyverfähren ist die statischen Nachweise mit Hilfe d<br>h vom Schlaubz zur Schachtinnerweind ist sauber und dicht<br>h vom Schlaubz zur Schachtinnerweit auf des Schlaubz<br>ür Dichthetsgröffungen von sanierten Leitungen ist die VSA-<br>n zu befölgen. Die Arbeiten sind nach Abschluss mit Kanäffe<br>in Abanhemperotolist ist zur stellet nur die Arbeiten sind zu                                                   | nderer Fachverbände. Die VSA-Richtlinie<br>gehberen Kanalisationen (VQLIR) ist zu befolgen.<br>und priväten Kanalisationen (Wuse, Julia 2005) ist<br>sa ATV Merkläkt M127 Tell 2 anzuwenden. Der<br>einzuhinden (z. E. Quellichkrungsband oder<br>es ist mit geeigneten Massnahmen zu<br>Richtlinie Dichtheisprüfungen au<br>risehen von einem unabhängigen Unternehmer<br>Johumenteren.                                                                                  | BAGE_VLS_2               |                        |
| 000VH01 Bedingu<br>und Auflagen Typ<br>H I NEU  | ngen Der Betriebsinha<br>Versickerungsan<br>Schäden, die alle<br>wenn es das öff<br>Wird die Versick<br>Bewilligungsinha<br>wiederberzicht                                                                             | ber kann mit dieser Bewilligung keine Rechte in Bezug auf ei<br>lage gekend machen. Die Rechte Dritter bleiben vorbehalter<br>mitalis aus der Versickerung ertschen. Die Bewilligung kann<br>nntliche Interesse erfordert oder wenn die Anlage nicht bew<br>rungsanlage nicht herb benutzt, ist dies der Dieststelle Um<br>ber kann von uwe aufgefordert werden, den dem öffentlich<br>on Ohen eine Rewilligung dürfer auder Versicherungsanlage                                                                                                    | n einwandfreies Funktionieren der<br>Der Inhaber dieser Bewilligung haftet für alle<br>jederzeit widerufen oder abgeändert werden,<br>uligungskonform ausgeführt oder betrieben wird,<br>welt und Energie (uwe) mitzuteilen. Der<br>en Interesse entsprechenden Zustand<br>in breis Weisfelungen einersteilten                                                                                                    | BAGE_VLS_2               |                        |

## 3.4 Textbaustein löschen

|                                |                                                                                       | × 3                                                                                                    | Diese Liste: BAGEVLST    | ext 🗸                  |
|--------------------------------|---------------------------------------------------------------------------------------|----------------------------------------------------------------------------------------------------|--------------------------|------------------------|
| Bauges                         | uchsverwaltung                                                                        | Posteingang Vorregistratur                                                                                                    |                          |                        |
| Bauge                          | suchsverwaltung                                                                       |                                                                                                    |                          | Schnell gefunden       |
| In diese<br>Die kön<br>bereits | er Liste befinden sich alle :<br>inen bei Bedarf neue Text<br>verfasste Vernehmlassun | zur Verfügung stehenden Textbausteine ihrer Vernehmlassungsstelle.<br>e hinzufügen, bestehende Texte bearbeiten oder nicht verwendete Texte entfernen. Die Änderungen, die sie hier vornehmen, h<br>gstexte. Sie dienen ausschliesslich als Vorlage für neu zu erstellende Vernehmlassungstexte.                                                                                                    | aben keinen Einfluss auf |                        |
| Neu                            | Aktionen                                                                              | Ansicht: 1                                                                                                    | hre Textbausteine *      |                        |
| Tite                           | el                                                                                    | Text                                                                                                    | Vernehmlassungsstelle    |                        |
| - 0rt                          | · Badingungan und Au                                                                  | Regen (14)                                                                                                    |                          | Aktuelle Informationen |
| 00<br>Lar                      | Luftreinhaltung<br>ndwirtschaft ! NEU                                                 | Haugen (17)<br>Die Stallabilt muss durch Kamine oder Abluftkanäle über Dach ausgestossen werden. Bevor die Gemeinde eine<br>Baubenligung erteilen kann, sind hr die notwendigen Planunterlagen einzureichen. Die Unterlagen müssen belegen, dass die<br>Stallabilt in Zuhrich durch Kamine oder Abluftkanäle über Dach ausgestossen wird. Der Gemeinde ist eberhälle ein<br>Ausführungspland der Lüftungsanlage zur Genehmigung einzureichen. Sämtliche Flächen im Freien müssen täglich gereinigt<br>werden, insbesondere die Terausakäufe, die mit Köt und Lühn verschnutzt kur werden.                                                                                                    | BAGE_VLS_2               |                        |
| 000<br>Tes                     | DOO<br>stbaustein ! NEU                                                               | Dies ist ein Testbaustein. GEÄNDERT.                                                                                                    | BAGE_VLS_2               |                        |
| ×                              | Element anzeigen<br>Element bearbeiten<br>Element löschen                             | Die Kanalisation ist durch das zuständige Bauant oder durch ein von der Gemeinde beauftragtes Ingenieurbüro zu prüfen und<br>abnehmen zu lassen. Die Schweizer Norm: SN 592000 Plannung und Erstellung von Anlagen für die Liegenschaftsertwässerung<br>der SNS (Herband Schweizer Albusser: und Gewässerzeichtzaftachteich) und die SIA Norm 1900 and einzuhalten. Unweit und<br>Erergie (uwei) ist über den Baubegim unter Beikanntgabe der beleingten Unterenthmungen schriftlich zu orientieren.                                                                                                    | BAGE_VLS_2               |                        |
|                                | Benachrichtigen                                                                       | Inicidente 24 Stunden, von der Druckrobe zu mellen. Zusächle Dichbetzprüfungen (kanalinki, Schächte) nach dem<br>Eindeichen der Stahen beken vorbehalten. Die Dichbetzprüfungen auf geness der Num 3(3) Studtzbilt auch dem<br>Bauruickstahnen um Schammablageungen gründlich zureingen. Bei dem können, sie frühe<br>Bauruickstahnen und Schammablageungen gründlich zureingen. Bei dem könnelen, die nich beangene verden können, sie für<br>die Bauruickstahnen und Schammablageungen gründlich zureingen. Bei dem könnelen, die nich beangene verden können, sie für<br>die Bauruickstahnen und die Garentebahnen des Kanalfernsehen einzusetzen. Zur Vermeidung von Fehlanschlüssen sind de<br>Schächte inversong mit kunschtöffstehlichen oder dergleichen als SCHMUTZ. Dew REGENWASSER zu bezeichnen.                                                                                                    |                          |                        |
| 000<br>und                     | 0PS01 Bedingungen<br>d Auflagen I NEU                                                 | Es gelten de Bestimmungen der Norm SIA 190, de Richtlinien des VSA und anderer Fachverbände. Die VSA-Richtlinie<br>Quał Rüssicherung bei Instandsetzungs- und Sainterungsarbeiten an nicht begehöterner Kanalisationen (QUIS) ist zu befolgen.<br>Des Merhöhlt Kanalisationen instandestzung und Sainterung von offentlichten und privaten kanalisationen (VuIS) ist zu befolgen.<br>Diebergangsbereich von Schluch zur Schachtmererwend ist sauber und die kenzblacht (NIZ) Tei 12 anzuwenden. Der<br>Jebergangsbereicht von Schluch zur Schachtmererwend ist sauber und die kenzblacht (NIZ) zur Bestand oder<br>gleichwertiges System). Einer eventuellen Längerweränderung des Schlauches ist mit geeigneten Massnahmen zu<br>kompensiener. Für Dichthetsprüfungen von sanierten Leurugen ist die NSR-Althinie Dichthetsprüfungen von seinerten<br>Abwasseranlagen zu befolgen. Die Arbeiten sind nach Abschluss mit Kanaliernsehen von einem unabhängigen Internehmer<br>zu überprüfen. Ein Abahamperokolis ist zu erstellen und die Arbeiten sind zu dokumenteren. | BAGE_VLS_2               |                        |
| 000<br>und<br>H 1              | DVH01 Bedingungen<br>d Auflagen Typ<br>NEU                                            | Der Betrischichlaber kann mit dieser Bewilligung keine Rechte in Bezug auf ein einsvarfreise Funktionieren der<br>Versicherungsanlaung gekenn durchen. Die ferkte Dirtter bielens vorbehaben. Der Inhaber deres Bewilligung hafter für alle<br>Schäden, die allerhälls aus der Versickerung ertschehn. Die Bewilligung kann jederzeit widerrufen oder abgehaftet werden,<br>wenne sis das öffentliche Interesse erfordert oder wenn die Anlage nicht bewilligungskonfman ausgeführt der betreiben wird.<br>Wird die Versickerungsenlage nicht mehr berutzt, ist dies der Dienstatelle Umweit und Bereige (uwe) mitzelein. Der<br>Bewilligungskonfman ein kann om eine aufgefordert werden, jed. die der Mitter in Interesse erforsterbendertauf zusahlt.                                                                                                    | BAGE_VLS_2               |                        |

# 4. Vernehmlassung

Öffnen Sie den Link, welchen Sie per Email oder als Konsulaufgabe erhalten haben.

#### 4.1 Vernehmlassung durchführen

Aufgabe öffnen oder direkt auf "Vernehmlassungstexte verfassen" klicken

| 2008-0002 Bauges                                                                                                    | uchsverwaltung > Baugesuchsbearbeitung > Baugesuche - Bewilligungen > 2008-0002                                                                                                    |                                                                                                    |
|----------------------------------------------------------------------------------------------------|----------------------------------------------------------------------------------------------------|----------------------------------------------------------------------------------------------------|
| tente balanti bebelaharan matan                                                                                       |                                                                                                    |                                                                                                    |
| Übensieht Trippo                                                                                                    | Verschmingeung Verlauf Einsteine Delumente Aufashen Kentalde OVRA                                                                                                    |                                                                                                    |
| Grundlegende Daten zun                                                                                                |                                                                                                    |                                                                                                    |
| or analogona o baton bat                                                                                              | i sougeseen                                                                                                    |                                                                                                    |
| Status                                                                                                    |                                                                                                    | Ich möchte                                                                                                    |
|                                                                                                    |                                                                                                    | das Baugesuch sistieren                                                                                                    |
| 100                                                                                                    |                                                                                                    | Vernehmlassungstexte verfassen                                                                                                    |
| 100                                                                                                    |                                                                                                    | Gebühren + Leistungen erfassen                                                                                                    |
| gen<br>age                                                                                                    | ten<br>ung<br>tert<br>iert                                                                                                    | Dokumente hochladen                                                                                                    |
| neg <sup>e</sup>                                                                                                    | Sici<br>heid<br>Chin<br>Mig                                                                                                    |                                                                                                    |
| Eing                                                                                                    | Thehm Mae                                                                                                    | Offene Aufgaben                                                                                                    |
|                                                                                                    |                                                                                                    |                                                                                                    |
|                                                                                                    | Ne tra                                                                                                    | Aufgabe Zugewiese                                                                                                    |
|                                                                                                    | ke<br>Rech                                                                                                    | Aufgabe Zugewiese<br>Vernehmlassung bage vis2<br>durchführen!                                                                                                    |
| 2008-0002                                                                                                    | ع لا تَوَيَّ<br>لَا لَا تَعَلَّ                                                                                                    | Aufgabe Zugewiese<br>Vernehmlassung<br>durchführen!                                                                                                    |
| 2008-0002<br>Gemeinde                                                                                                 | detaillierte Daten anzeigen<br>Dagmersellen<br>Für dis Baseruch zurständige Gemeinde                                                                                                    | Augabe Zugewiese<br>Vernehmlassung bage vls2<br>durchführen1                                                                                                    |
| 2008-0002<br>Gemeinde<br>Parzelle                                                                                     | detaillierte Daten anzeigen       Dagmersellen<br>Für das Baugesuch zuständige Gemeinde       224                                                                                                    | Augabe         Zugewiese           Vernehmlassung         bage vls2           durchrühren1         bage vls2           Informationen         Momertan güt es keine aktuellen                                                                                                    |
| 2008-0002<br>Gemeinde<br>Parzelle                                                                                     | detaillierte Daten anzeigen       Dagmersellen<br>Für das baugezuch zuständige Gemeinde       234<br>Grundstücksnummer       Sven Dath                                                                                                    | Aufgabe         Zugewiese           Vernehmlassung         bage vls2           durchrführen1         bage vls2           Informationen         Momentan gibt es keine aktuellen<br>Informationen.                                                                                              |
| 2008-0002<br>Gemeinde<br>Parzelle<br>Gesuchsteller                                                                    | detaillierte Daten anzeigen       Dagmersellen<br>Pur das baugeauch zuständige Gemeinde       234<br>Grundstücksnummer       baren Roth<br>Anzagszüller des Baugeauchs                                                                                                    | Aufgabe Zugewiese  Vernehmlassung bage VIs2 durchführen1  Informationen  Momentan gibt es keine aktuelen Informationen.  Siehe auch                                                                                                    |
| 2008-0002<br>Gemeinde<br>Parzelle<br>Gesuchsteller<br>Gegenstand                                                      | detaillierte Daten anzeigen       Dagmersellen<br>Fur das baseuch zuständige Gemeinde       234<br>Grundstücksnummer       234<br>Grundstücksnummer       Sven Roth<br>Antzagsteller des Baugesuchs       Umbau Scheune<br>Gesensteller der basatzisten Massnahme                                                                                                    | Augabe Zugewiese     Vernehmassung bage vis2     durchführeni      Informationen      Momenta pibt es keine aktuellen     Informationen.      Siehe auch     Es sind derzek keine vorgangsbezogenen                                                                                            |
| 2008-0002<br>Gemeinde<br>Parzelle<br>Gesuchsteller<br>Gegenstand<br>Verfahren                                         | detaillierte Daten anzeigen       Dagmersellen<br>Fur das bagesuch zustindige Gemeinde       234<br>Grundstücknummer       234<br>Grundstücknummer       Sven Roth<br>Anzagsteller des Baugesuchs       Umbau Scheume<br>Gegenstand der beahtrugten Massnahme       Baugesuch 182 (131)                                                                                                    | Augabe         Zugewiese           Vernehmassung<br>durchführen!         bage vls2<br>durchführen!           Informationen         Momenta gibt es keine elduellen<br>informationen.           Siehe auch         Es ind derzeit keine vorgangsbezogenen<br>Objekte definiert.                 |
| 2008-0002<br>Gemeinde<br>Parzelle<br>Gesuchsteller<br>Gegenstand<br>Verfahren<br>Frist                                | detaillierte Daten anzeigen       Dagmersellen<br>Für das Baugesuch zustindige Gemeinde       234<br>Grundstücksnummer       Sven Roth<br>Anzeigstellter des Baugesuchs       Umbau Scheun<br>Gegenstand der baar augen Massnahme<br>Baugesuch Bez (131)       Für das Baugesuchs       Jagenstand der baar augen Massnahme<br>Baugesuch Bez (182)       Für das Baugesuch gewähltes Verfahren       22                                 | Augabe         Zugewiese           Vernehmassung<br>durchführen!         bage vis2<br>durchführen!           Informationen         Momentan gibt es keine aktuellen<br>Informationen.           Siehe auch<br>Es sind derzet keine vorgangsbezogenen<br>Objekte definiert.         Siehe durch |
| 2008-0002<br>Gemeinde<br>Parzelle<br>Gesuchsteller<br>Gegenstand<br>Verfahren<br>Frist                                | detaillierte Daten anzeigen       Dagmersellen<br>Für das Baugesuch zuständige Gemeinde       234<br>Grundstücksnummer       Sven Roth<br>Anzagsteller des Baugesuchz       Umbau Scheune<br>Gegenständ der baartsgtan Mazianahme       Daugesuch       Baugesuch Joz (131)       Pir das Baugesuchz       Zanzahl Tage bis die Frist das Baugesuchs abläuft                                                                            | Migabe     Zugewiese       Vernehmassung<br>durchführen!     bage vls2<br>durchführen!       Informationen     Monentan gibt es keine aktuellen<br>Informationen.       Siehe auch     Es sind derzeit keine vorgengsbezogenen<br>Objekte definiert.                                           |
| 2008-0002<br>Gemeinde<br>Parzelle<br>Gesuchsteller<br>Gegenstand<br>Verfahren<br>Frist<br>Erledigungstyp              | detaillierte Daten anzeigen       Dagmersellen<br>For das bespesch zurtindige Gemeinde       234<br>Grundsticksnummer       234<br>Grundsticksnummer       Bagenstuh der Baugesuchs       Durbay Scheune<br>Gegenstud der beatragten Massnahme       Baugesuch IBZ (131)<br>Für das Baugesuch Bez Virahren       22<br>Baugesuch IBZ (131)<br>Für das Baugesuch Bez Virahren       22<br>Asta Tage bis die Frist das Baugesuchs abläuft | Aufgabe         Zugewiese           Vernehmlassung         bage vls2           durchrführeni         bage vls2           Informationen         Monentan gibt es keine aktuellen<br>Informationen.           Siehe auch         Es sind derzet keine vorgangsbezogenen<br>Objekte definiert.    |
| 2008-0002<br>Gemeinde<br>Parzelle<br>Gesuchsteller<br>Gegenstand<br>Verfahren<br>Frist<br>Erledigungstyp<br>Befristet | detaillierte Daten anzeigen       Dagmersellen<br>Fur das baugesuch zuständige Gemeinde<br>Grundsticksnummer       234<br>Grundsticksnummer       Baugesuch das Baugesuche       Umbau Scheune<br>Gegenstand der bantzugten Mazinahme       Baugesuch 1952 (13)<br>Für das Baugesuch gezähltes Verfahren       22<br>Anzagesuch gezähltes Verfahren       22<br>Anzagesuch gezähltes Verfahren       22<br>Nein       Nein              | Augabe       Zugewiese         Vernehmlassung       bage vls2         durchführen!       bage vls2         Informationen       Momentan gibt es keine aktuellen informationen.         Siehe auch       Es and derzet keine vorgangsbezogenen Objekte definiert.                               |

### Vorlagen verwenden

|                      |                                                                                                    | Villigminen, bage vil2 * (syste) ©<br>Diese Webste: 2008-0002 *                                                                                          |
|----------------------|----------------------------------------------------------------------------------------------------|----------------------------------------------------------------------------------------------------|
| Baugesuch<br>2008-00 | sverwaltung Posteingang Vorregistratur<br>)2 Baugesuchsverwaltung > Baugesuchsbearbeitung > Baugesuche - Bewilligungen > 2008-0002 |                                                                                                    |
| Übersig              | ht Triage Vernehmlassung Verlauf Finanzen Dokumente Aufgaben Kontakte OXBA                                                         |                                                                                                    |
| Verfass              | en von Vernehmlassungstexten                                                                                                    |                                                                                                    |
| Umwelt               | und Energie                                                                                                    | Abschluss Textverfassung                                                                                                    |
| Form:<br>Letzte B    | Bericht      Entscheid     Ertscheid     Sarbeitung: Noch keine Bearbeitung stattgefunden                                          | <ul> <li>Die Textverfassung kann<br/>abgeschlossen werden</li> <li>Keinen Bericht erfasst</li> <li>Keine Bedingungen und Auflagen<br/>erfasst</li> </ul> |
| Bericht              | Alle Bearbeiten   Zusammenfassung erstellen (Word)                                                                                 | Textvorlagen                                                                                                    |
| Bedingu              | ngen und Auflagen                                                                                                    | Art: Bericht<br>Leerer Eintrag<br>01 Beachtung NL<br>01 Bodenschutz Grundsatz                                                                            |
| KANTON               |                                                                                                    | 01 BZR<br>01 Gebäudeabbruch<br>Hinzufügen                                                                                                    |
|                      |                                                                                                    |                                                                                                    |
| BAGE 1.1.0.0 / UP-G  | REAT AG / ADVIS AG                                                                                                    | 1 100% -                                                                                                    |
| renug                |                                                                                                    | Internet   Geschutzter Modus: Aktiv                                                                                                    |

### Zum bearbeiten anklicken

| 2008-0002 1                                                                                 | augesuchsverwaltung > Baugesuchsbearbeitung > Baugesuche - Bewilligungen > 2008-0002                                                                                                    |                                                                                                  |
|---------------------------------------------------------------------------------------------|----------------------------------------------------------------------------------------------------|--------------------------------------------------------------------------------------------------|
| Übersicht Triage<br>Verfassen von Vern                                                      | Vernehmlassung Verlauf Finanzen Dokumente Aufgaben Kontakte OXBA                                                                                                    |                                                                                                  |
| Umwelt und Energ                                                                            | ie                                                                                                    | Abschluss Textverfassung                                                                         |
| Form:<br>Letzte Bearbeitung:                                                                | ® Bericht ◎ Entscheid<br>Noch keine Bearbeitung stattgefunden                                                                                                    | ♥ Die Textverfassung kann<br>abgeschlossen werden<br>▲ Keine Bedingungen und Auflagen<br>erfasst |
| Bericht                                                                                     | Alle Bearbeiten   Zusammenfassung erstellen (Word)                                                                                                    | Textvorlagen                                                                                     |
| Gemäss 65 des Gesi<br>Pflanzen zu schonen i<br>Eingriffe unter Abwäg<br>bestmöglichem Schut | tzes über den Natur- und Landschaftsschutz (NLG) sind die Landschaft und die Lebensräume der Tiere und<br>und grundsätzlich zu erhalten. Lässt sich eine Beeinträchtigung schutzwürdiger Lebensräume durch technische<br>ung aller Interesen nicht vermeiden, hat der Verurscherf für besondere Massnahmen zu deren<br>z. für Wiederherstellung oder für angemessenen Ersatz im Sinn des ökologischen Ausgleichs zu sorgen.<br>(Zum Bearbeiten anklicken) | Art: Bericht →<br>Leerer Eintrag<br>✓ 01 Beachtung NL<br>□ 01 Bodenschutz Grundsatz              |
| Bedingungen und /                                                                           | uflagen                                                                                                    | 01 BZR<br>01 Gebäudeabbruch<br>Himzufügen                                                        |
|                                                                                             |                                                                                                    |                                                                                                  |
|                                                                                             |                                                                                                    |                                                                                                  |

## Bearbeiten und speichern mit den entsprechenden Symbolen

| 008-0002 Baugesuchsverwaltung > Baugesuchsbe<br>Übersicht Triage Vernehmlassung Verlauf                                                                                                    | earbeitung > Baugesuche - Bewilligungen > 2008-0002<br>Finanzen Dokumente Aufgaben Kontakte OXBA                                                                                                    |                                                                                                    |
|----------------------------------------------------------------------------------------------------|----------------------------------------------------------------------------------------------------|----------------------------------------------------------------------------------------------------|
| Umwelt und Energie                                                                                                    |                                                                                                    | Abschluss Textverfassung                                                                                                 |
| Form:      Bericht      Entscheid     Letzte Bearbeitung: Noch keine Bearbeitung stattgefu                                                                                                    | nden                                                                                                    | <ul> <li>Die Textverfassung kann<br/>abgeschlossen werden</li> <li>Keine Bedingungen und Auflagen<br/>erfasst</li> </ul> |
| Bericht                                                                                                    | Alle Bearbeiten   Zusammenfassung erstellen (Word)                                                                                                    | Textvorlagen                                                                                                    |
| Gemäss §5 des Gesetzes über den Natur- und Landschafts:<br>Flanzen zu schonen und grundsätzlich zu erhalten. Läst si<br>technische Eingriffe unter Abwägung aller Interessen nicht<br>deren bestmäglichem Schutz, für Wiederherstellung oder fo<br>sorgen. | schutz (NLG) sind die Landschaft und die Lebensräume der Tiere und<br>ch eine Beenträchtigung schutzwürdiger Lebensräume durch<br>vermeiden, hat der Verursacher für besondere Massnahmen zu<br>er angemessenen Ersatz im Sinn des ökklogischen Ausgleichs zu | Art: Bericht   Leerer Eintrag  10 Beschung NL  10 Bodenschutz Grundsatz  10 BZR  10 Gebäudeabbruch                       |
| Bedingungen und Auflagen                                                                                                    |                                                                                                    | Hinzufügen                                                                                                    |
|                                                                                                    |                                                                                                    |                                                                                                    |

#### Abschliessen

|                                                                                                    | Diese Website: 2008-0002 🗸                                                                       |
|----------------------------------------------------------------------------------------------------|--------------------------------------------------------------------------------------------------|
| Baugesuchsverwaltung Posteingang Vorregistratur                                                                                                    |                                                                                                  |
| 2008-0002 Baugesuchsverwarrung > Baugesuchsbearberrung > Baugesuche - Bewinigungen > 2008-0002                                                                                                    |                                                                                                  |
| Verfassen von Vernehmlassungstexten                                                                                                    |                                                                                                  |
| Umwelt und Energie                                                                                                    | Abschluss Textverfassung                                                                         |
| Form:      Bericht      Entscheid Letzte Bearbeitung: Noch keine Bearbeitung stattgefunden                                                                                                    | ⑦ Die Textverfässung kann<br>abgeschlossen werden<br>▲ Keine Bedingungen und Auflagen<br>erfässt |
| Alle Bearbeiten   Zusammenfassung erstellen (Word) Bericht                                                                                                    | Textvorlagen                                                                                     |
| Gemäsz §5 des Gesetzes über den Nature und Landschaftschrutz (NLG) sind die Landschaft und die Labensräume der Tiere und<br>Pflinsten zu schnen nich grundskälleh zu entlakten. Lässt zich alter Besenträchtigung schlutzwirdiger Labensräume durch technische<br>Eingriffe unter Abwägung aller Interessen nicht vermeiden, hat der Verursacher für besondere Massnahmen zu deren<br>bestmöglichem Schutz, für Wiederherstellung oder für angemessenen Ersatz im Sinn des ökologischen Ausgleichs zu sorgen. | Art: Bericht v<br>Leerer Eintrag<br>2010 Beachtung NL                                            |
| Bedingungen und Auflagen                                                                                                    | 0 BDR                                                                                            |
|                                                                                                    | Hinzufügen                                                                                       |
|                                                                                                    |                                                                                                  |
|                                                                                                    |                                                                                                  |
|                                                                                                    |                                                                                                  |
|                                                                                                    |                                                                                                  |
| 1.1.0.0 / UP-GREAT AG / ADVIS AG                                                                                                    |                                                                                                  |

## 4.2 Dokumente hochladen

Auf Wunsch ein Dokument hochladen

|                                                                                                    |                                                                                                    | 1 ~.1                    |                                                                                                    |
|----------------------------------------------------------------------------------------------------|----------------------------------------------------------------------------------------------------|--------------------------|----------------------------------------------------------------------------------------------------|
| augesuchsverwaltung Pe                                                                                                | teingang Vorregistratur                                                                                                    | 11                       |                                                                                                    |
| 000-0002 baugest                                                                                                    | isverwalcung > baugesuchsbearbeicung > baugesuche - be                                                                                                    | ewningungen > 2006-0002  |                                                                                                    |
| Übersicht Triage                                                                                                    | Vernehmlassung Verlauf Finanzen Dokumente                                                                                                    | Aufgaben Kontakte OXBA   |                                                                                                    |
| Grundlegende Daten zum                                                                                                | augesuch                                                                                                    |                          |                                                                                                    |
|                                                                                                    |                                                                                                    |                          | Ich möchte                                                                                                    |
| Status                                                                                                    |                                                                                                    |                          | B. das Baugastuch sistiaran                                                                                                    |
|                                                                                                    |                                                                                                    |                          | <ul> <li>uas baugesuch sistieren</li> <li>Verbehnlassungstexte verfassen</li> </ul>                                                                                                    |
| > 0 0                                                                                                    |                                                                                                    |                          | Gebühren + Leistungen erfassen                                                                                                    |
| 5 0                                                                                                    | 5 0 0 0 0                                                                                                    | o t t                    | Dokumente hochladen                                                                                                    |
| Iniag                                                                                                    | chte<br>idun<br>thun,                                                                                                    | arie<br><sup>invie</sup> |                                                                                                    |
| 6a6                                                                                                    | S. S. Sche                                                                                                    | Arci                     |                                                                                                    |
| Ein                                                                                                    | Treh<br>Ent                                                                                                    | 2 Co                     | Offene Aufgaben                                                                                                    |
|                                                                                                    |                                                                                                    |                          |                                                                                                    |
|                                                                                                    | sect 1                                                                                                    |                          | Aufgabe Zugewiese                                                                                                    |
|                                                                                                    | Ve<br>Fr                                                                                                    |                          | Aufgabe Zugewiesen<br>Vernehmlassung bage visz<br>durchführen                                                                                                    |
| 2008-0002                                                                                                    | ਤੇ ਦੇ ਤੁੱਤ                                                                                                    |                          | Aufgabe         Zugewieser           Vernehmlassung<br>durchführeni         bage vls2                                                                                                    |
| <b>2008-0002</b><br>Gemeinde                                                                                          | detaillierte Daten anzeigen<br>Dagmersellen                                                                                                    |                          | Aufgabe Zugewiesen<br>Vernehmlassung bage vis2<br>durchführen                                                                                                    |
| 2008-0002<br>Gemeinde                                                                                                 | detaillierte Daten anzeigen<br>Dagmersellen<br>Für das baugesuch zuständige Gemeinde<br>224                                                                                                    |                          | Aufgabe Zugewiesen<br>Vernehmlassung bage vis2<br>durchführeni                                                                                                    |
| 2008-0002<br>Gemeinde<br>Parzelle                                                                                     | detaillierte Daten anzeigen     Dagmersellen     Für das Baugesuch zuständige Gemeinde     234     Grindstücksnummer                                                                                                    |                          | Aufgabe         Zugewiese           Vernehmlassung<br>durchführen!         bage vis2           Informationen         Momentan gibt es keine aktuellen<br>Informationen                                                                                                    |
| 2008-0002<br>Gemeinde<br>Parzelle<br>Gesuchsteller                                                                    | detaillierte Daten anzeigen<br>Degenerseilen<br>Für das Baugeauch ruständige Gemeinde<br>234<br>Grundstücksnummer<br>Sven Roth<br>Antragsteller des Baugesuchs                                                                                                    |                          | Aufgabe         Zugewieser           Vernehmlassung<br>durchführen!         bage vis2           Informationen         Momenta gibt es keine aktuellen<br>Informationen           Siehe auch         Siehe auch                                                                                        |
| 2008-0002<br>Gemeinde<br>Parzelle<br>Gesuchsteller<br>Gegenstand                                                      | detaillierte Daten anzeigen     Dagmerseilen     Tir das baugesuch zuständige Gemeinde     234     Grundstlicksnummer     Sven Roth     Antragsteller das Baugesuchs     Umbau Scheune     Gesenstand de heaktratoten Mazsnahme                                                                                              |                          | Aufgabe         Zugewieser           Vernehmlassung         bage vls2           durchführen1         bage vls2           Informationen         Momentan gibt es keine aktuellen<br>Informationet           Siehe auch         Es sind derzek keine vorgangsbezogenen.                                 |
| 2008-0002<br>Gemeinde<br>Parzelle<br>Gesuchsteller<br>Gegenstand<br>Verfahren                                         |                                                                                                    |                          | Aufgabe         Zugewieser           Vernehmlassung         bage vls2           urchführen1         Informationen           Informationen         Momentan gibt es keine aktuellen<br>Informationet.           Siehe auch         Es sind derzek keine vorgangsbezogenen<br>Objekte definiert.        |
| 2008-0002<br>Gemeinde<br>Parzelle<br>Gesuchsteller<br>Gegenstand<br>Verfahren<br>Frist                                | detaillierte Daten anzeigen     Degmersellen     Fur das Baugesuch zuständige Gemeinde     234     Grundstücksnummer     Sven Roth     Antragsteller das Baugesuchs     Umbau Scheume     Baugesuch IBZ (131)     Fur das Baugesuch geziähtes Verfahren     22     Anzall Tane his die Frind des Baunesuche ablär*           |                          | Aufgabe         Zugewieser           Vernehmlassung         bage vls2           Unformationen         Informationen           Momentan gibt es keine aktuellen<br>Informationen.         Siehe auch           Es sind derzek keine vorgangsbezogenen<br>Objekte definiert.         Objekte definiert. |
| 2008-0002<br>Gemeinde<br>Parzelle<br>Gesuchsteller<br>Gegenstand<br>Verfahren<br>Frist<br>Erledigungstyp              | detaillierte Daten anzeigen Dagmersellen Triv das Baugesuch zuständige Gemeinde 234 Grundstlicksnummer Sven Roth Antragstellar des Baugesuchs Umbau Scheune Gespenstnd febrahrtragten Mazsnahme Baugesuch IbZ (131) Frü das Baugesuch gevähltes Verfahren 22 Anzahl Tage bis die Frist des Baugesuchs abläuft                |                          | Aufgabe         Zugewieser           Vernehmlassung         bage vls2           Informationen         Momentan gibt es keine aktuellen<br>Informationen.           Siehe auch         Es sind derzek keine vorgangsbezogenen<br>Objekte definiert.                                                    |
| 2008-0002<br>Gemeinde<br>Parzelle<br>Gesuchsteller<br>Gegenstand<br>Verfahren<br>Frist<br>Erledigungstyp<br>Befristet | detaillierte Daten anzeigen     Dagmersellen     Tir das Baugesuch sustandige Gemeinde     234     Grundstücksnummer     Sven Roth     Antragsteller des Baugesuchs     Umbau Scheune     Baugesuch (BZ (131)     Für das Baugesuch gewähltes Verfahren     22     Anzahl Tage bis die Frist des Baugesuchs abläuft     Mein |                          | Aufgabe         Zugewieses           Vernehmlassung         bage Vis2           Unformationen         Informationen           Momentan göt es keine aktuellen<br>Informationent.         Siehe auch           Es sind derate keine vorgangsbezogenen<br>Objekte definiert.         Informationen      |

#### Dokumente auswählen

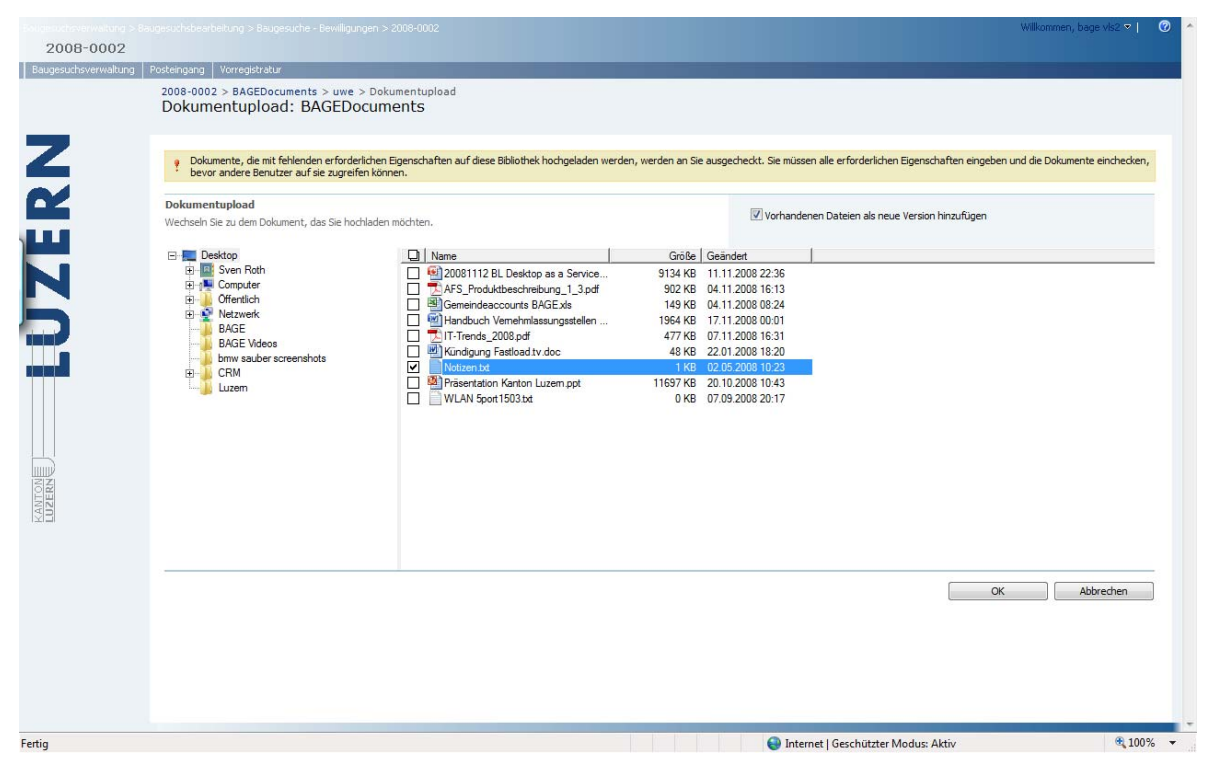

#### Schreibrecht auf speziellem Ordner

| 008 - |                                                    |                      | atur          |                            |                         |           |                                                                                        |
|-------|----------------------------------------------------|----------------------|---------------|----------------------------|-------------------------|-----------|----------------------------------------------------------------------------------------|
|       | 0002 Baugesuchsv                                   | verwaltung > Baugesu | chsbearbeitun | g > Baugesuche - B         | ewilligungen > 2008     | -0002     |                                                                                        |
| Dok   | ersicht – Triage – Verner<br>kumente zum Baugesuch | nmlassung Verlauf    | Finanzen      | Dokumente                  | Aufgaben Ko             | ntakte OX | ВА                                                                                     |
| Akti  | nnen •                                             |                      |               |                            |                         |           | Dokumentenautomation                                                                   |
| TVD   | Name                                               | Geändert             | Geändert von  | Inhaltstyp                 | Dokumentart             | Version   | Yorlagen:                                                                              |
|       | Baugesuch - 1 NEU                                  | 16.11.2008 23:46     | dktmossupg    | Posteingang -<br>Baugesuch | Allgemeine<br>Dokumente | 3.0       | Folgende Dokumentvorlagen stehen Ihnen aktuell zur Verfügung:<br>Deckblatt - Baugesuch |
|       | Bauplan - 🚺 NEU                                    | 16.11.2008 23:46     | dktmossupg    | Posteingang -<br>Dokument  | Allgemeine<br>Dokumente | 3.0       | 💿 Brief - Zusätzliche Unterlagen                                                       |
| 1     | Deckblatt                                          | 17.11.2008 00:08     | dktmossupg    | BAGE Dokument              | Allgemeine<br>Dokumente | 6.0       | Brief - Verfahrensstand     Durief - Millement-Milthem POU                             |
|       | uwe                                                | 17.11.2008 00:19     | Systemkonto   | BAGE Dokument              | Allgemeine<br>Dokumente | 1.0       | Brief - Eisenbahnrechtlichem PGV                                                       |
| 1     | Vernehmlassungsschreiben                           | 17.11.2008 00:11     | dktmossupg    | BAGE Dokument              | Allgemeine              | 4.0       | Brief - Starkstromrechtlichem PGV                                                      |
|       |                                                    |                      |               |                            |                         |           | Brief - Einladung Koordinationssitzung                                                 |
|       |                                                    |                      |               |                            |                         |           | Protokoll - Koordinationssitzung                                                       |
|       |                                                    |                      |               |                            |                         |           | O Brief - Neutral                                                                      |
|       |                                                    |                      |               |                            |                         |           | Neues Dokument:                                                                        |
|       |                                                    |                      |               |                            |                         |           | Name des neuen Dokuments:                                                              |
|       |                                                    |                      |               |                            |                         |           | Datei anschliessend öffnen                                                             |
|       |                                                    |                      |               |                            |                         |           | Bestehende Datei überschreiben (neue Version)                                          |
|       |                                                    |                      |               |                            |                         |           | Übernehmen                                                                             |
|       |                                                    |                      |               |                            |                         |           | Adresse:                                                                               |
|       |                                                    |                      |               |                            |                         |           | Diese Vorlage beinhaltet ein Adressat welches frei gewählt werden kan                  |
|       |                                                    |                      |               |                            |                         |           |                                                                                        |

#### Weitere Dokumente hochladen innerhalb des Ordners

| ю8-0002 в        | augesuchsverwaltung | Vorregistratur<br>> Baugesuchsbearl | beitung > Baugesuo | he - Bewilligungen > 2008 | -0002     |                                                                       |
|------------------|---------------------|-------------------------------------|--------------------|---------------------------|-----------|-----------------------------------------------------------------------|
| Ubersicht Triage | Vernehmlassung      | Verlauf Fina                        | anzen Dokume       | ente Aufgaben Ko          | ntakte OX | XBA                                                                   |
|                  |                     |                                     |                    |                           |           |                                                                       |
| Neu • Hochladen  | Aktionen            |                                     |                    |                           |           | Dokumentenautomation                                                  |
| Typ Name         | Geändert            | <ul> <li>Geändert von</li> </ul>    | Inhaltstyp         | Dokumentart               | Version   | Folgende Dokumentvorlagen stehen Ihnen aktuell zur Verfügung:         |
| Notizen NEU      | 17.11.2008 00:19    | bage vls2                           | BAGE Dokument      | Allgemeine Dokumente      | 1.0       | Deckhlatt - Baugesuch                                                 |
|                  |                     |                                     |                    |                           |           | Brief - Zusätzliche Unterlagen                                        |
|                  |                     |                                     |                    |                           |           | Brief - Verfahrensstand                                               |
|                  |                     |                                     |                    |                           |           | Brief - Militärrechtlichern PGV                                       |
|                  |                     |                                     |                    |                           |           | Brief Eisenhahrschtlichers BCV                                        |
|                  |                     |                                     |                    |                           |           | Derief - Eisenbannrechtlichen PGV                                     |
|                  |                     |                                     |                    |                           |           | Brief - Starkströmrechtlichem PGV                                     |
|                  |                     |                                     |                    |                           |           | Brief - Einladung Koordinationssitzung                                |
|                  |                     |                                     |                    |                           |           | Protokoli - Koordinationssitzung                                      |
|                  |                     |                                     |                    |                           |           | Brief - Neutral                                                       |
|                  |                     |                                     |                    |                           |           | Neues Dokument:                                                       |
|                  |                     |                                     |                    |                           |           | Name des neuen Dokuments:                                             |
|                  |                     |                                     |                    |                           |           | Datei anschliessend öffnen                                            |
|                  |                     |                                     |                    |                           |           | Bestehende Datei überschreiben (neue Version)                         |
|                  |                     |                                     |                    |                           |           | Adresse:                                                              |
|                  |                     |                                     |                    |                           |           | Diese Vorlage beinhaltet ein Adressat welches frei gewählt werden kan |
|                  |                     |                                     |                    |                           |           | O Antragsteller: Sven Roth                                            |
|                  |                     |                                     |                    |                           |           |                                                                       |

# 4.3 Vernehmlassungstexte einsehen

| Übersic   | J∠ baugesu         | insverwaltung > baugesuchsbearb                                                                                                    | eluung > baugesuu                                                  |                                                                   |                                                                  |                                |
|-----------|--------------------|----------------------------------------------------------------------------------------------------|--------------------------------------------------------------------|-------------------------------------------------------------------|------------------------------------------------------------------|--------------------------------|
|           | ht Triage Ve       | rnehmlassung Verlauf Fi                                                                                                    | anzen Dokum                                                        | ente Aufgaben                                                     | Kontakte OXBA                                                    |                                |
| Informa   | tionen zur Vernehm | assung                                                                                                    |                                                                    |                                                                   |                                                                  |                                |
| Status \  | /ernehmlassung     |                                                                                                    |                                                                    |                                                                   |                                                                  | Aktionen                       |
| Code      | Stelle             | Frist Status                                                                                                    | Texttyp                                                            | Texte                                                             | Kostenerfassung                                                  | Vernehmlassungstext verfassen  |
| uwe       | Umwelt und Energ   | e 🕏 10.12.2008 Gesta                                                                                                    | tet Bericht                                                        | Abgeschlossen                                                     | Offen                                                            | Gebühren + Leistungen erfassen |
| Textübe   | rsicht             |                                                                                                    |                                                                    |                                                                   |                                                                  | das Baugesuch sistieren        |
| VL-Stelle | e Typ Sektion      | Text                                                                                                    |                                                                    |                                                                   |                                                                  | Dokumente hochladen            |
|           |                    | Beeinträchtigung schutzwürdige<br>Interessen nich vermeiden, ha<br>bestmöglichem Schutz, für Wie<br>ökologischen Ausgleichs zu son | r Lebensräume der<br>der Verursender<br>lerherstellung ode<br>een. | rch technische Eingr<br>für besondere Massr<br>r für angemessenen | ffe unter Abwägung aller<br>ahmen zu deren<br>Ersatz im Sinn des |                                |
|           |                    |                                                                                                    |                                                                    |                                                                   |                                                                  |                                |

# 5. Gebühren und Leistungen

Das Vorgehen bei den Gebühren und Leistungen ist sowohl für die Erfassung von Vorlagen als auch für die Verwendung im Rahmen der Vernehmlassung analog zu den Textbausteinen.

Gebühr: Ein Betrag

Leistung: Menge x Kosten pro Stück = Betrag

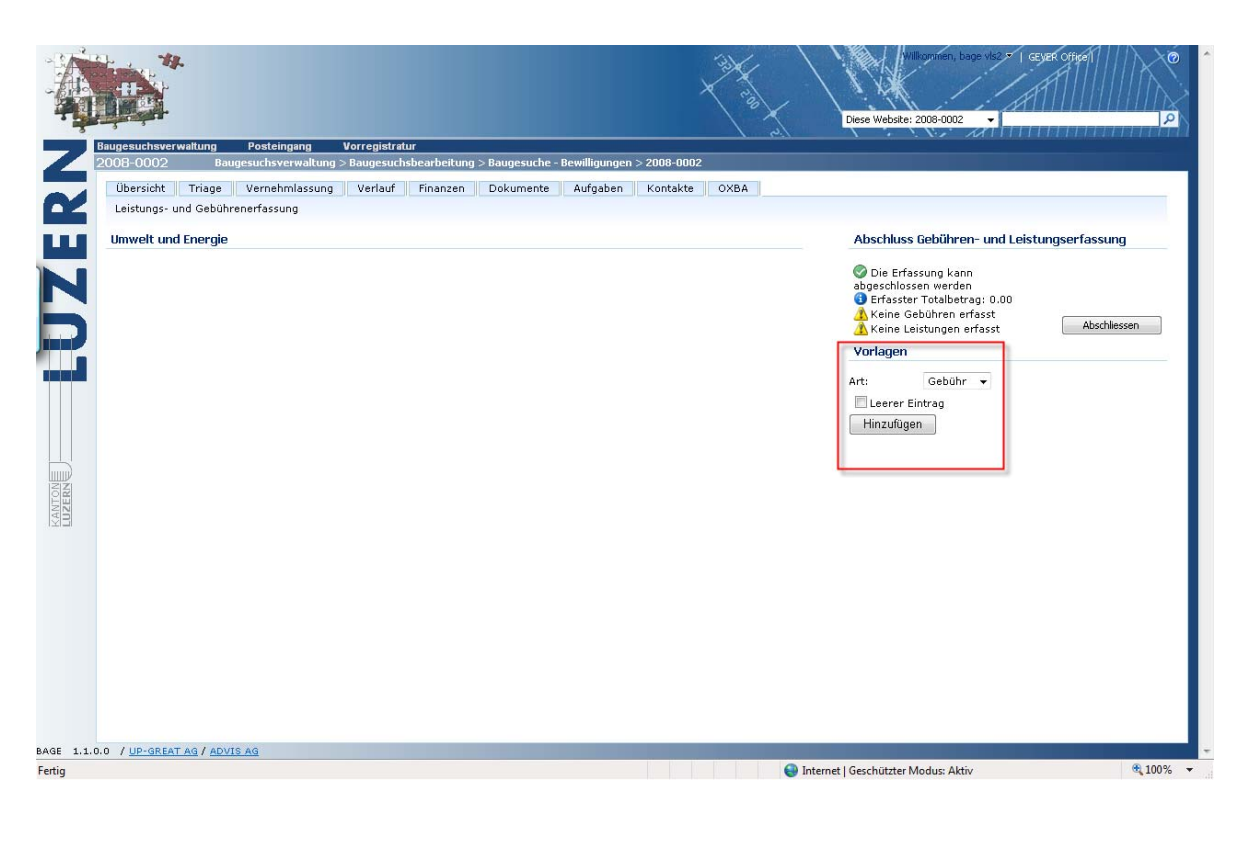

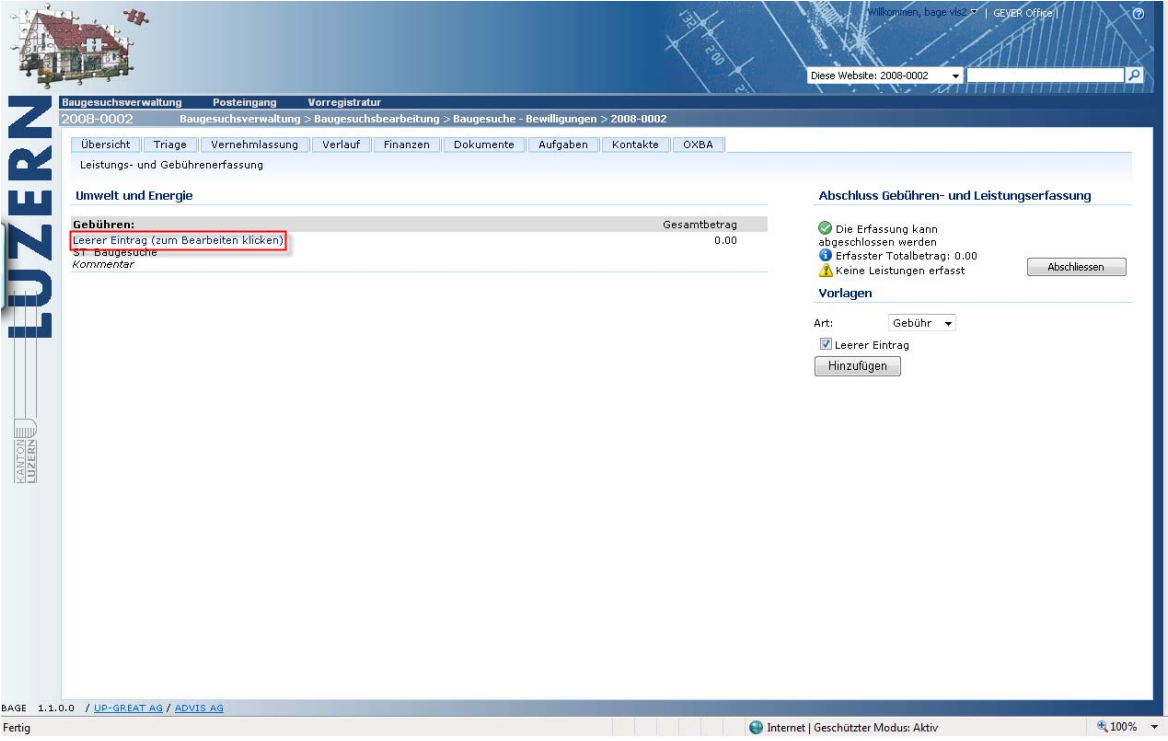

#### Kategorie auswählen

| 🚱 🌍 🔻 🖉 https://bage.sso.lu.ch/Baugesuchsbearbeitung/Bewilligungen/2008-0002/financeedit.aspx?vls=1                                                                                                    |                                                     | 🗢 🔒 🏘 🗙 Google CH                                                                                                    | <u>8</u> - CC283         |
|----------------------------------------------------------------------------------------------------|-----------------------------------------------------|----------------------------------------------------------------------------------------------------|--------------------------|
| * * 6                                                                                                    |                                                     | <br>0 • <>                                                                                                    | 🏚 💌 🔂 Seite 💌 🍈 Extras 💌 |
| 1. The state of the state of th | 121                                                 | Diese Website: 2008-0002 👻                                                                                                    | A                        |
| Trigge uchver walkung       Peteingang       Vertegisträuf         2000-0002       Bugesuchver walkung > Bugesuchsbeshörkung > Bugesuchsbeshörkung > Bugesuchs                                                                                     | S2000-0002<br>Kortakte OXDA<br>Gesamtbetrag<br>0.00 | Abschluss Gebühren- und Leistur<br>© Die Erfassung kan<br>epgeschlossen werden<br>© Leistungen erfasst<br>Vorlagen<br>Art:<br>© eeter Eintrag<br>Hinzufügen | igserfassung             |
| BAGE 1.1.0.0 / UP-GREATING / ADVISING                                                                                                    | nt lat                                              | ernet I Gerchützter Modur: Aktiv                                                                                                    | ÷ 100% ×                 |
|                                                                                                    | tint 🥶                                              | ernet   Geschützter Modus: Aktiv                                                                                                    | a(100% +                 |

Eingabe der Gebühren und Leistungen abgeschlossen

| 2008-0002 Baugesuchsverwaltung > Bauge         | suchsbearbeitung > Baugesuche - E | lewilligungen > 2008 | -0002                  | the state of the state of the s |
|------------------------------------------------|-----------------------------------|----------------------|------------------------|----------------------------------------------------------------------------------------------------|
| Übersicht Triage Vernehmlassung Verl           | auf Finanzen Dokumente            | Aufgaben Kont        | akte OXBA              |                                                                                                    |
| Leistungs- und Gebührenerfassung               |                                   |                      |                        |                                                                                                    |
| Umwelt und Energie                             |                                   |                      |                        | Abschluss Gebühren- und Leistungserfassung                                                                                                    |
| Gebühren:<br>Vernehmlassung uwe<br>ST Gebühren |                                   |                      | Gesamtbetrag<br>350.00 | Die Erfassung kann<br>abgeschlossen werden     Erfasster Totalbetrag: 525.00     Abschlesse                                                                                                    |
| Leistungen:                                    | Menge                             | Betrag               | Gesamtbetrag           | Vorlagen                                                                                                    |
| Lufbilder<br>ST Plankopien, Daten              | 5                                 | 35.00                | 175.00                 | Art: Leistung •<br>V Leerer Eintrag<br>Hinzufügen                                                                                                    |
|                                                |                                   |                      |                        |                                                                                                    |
|                                                |                                   |                      |                        |                                                                                                    |
|                                                |                                   |                      |                        |                                                                                                    |
|                                                |                                   |                      |                        |                                                                                                    |

Vernehmlassung inkl. Erfassung der Kosten abschliessen

Abschluss Gebühren- und Leistungserfassung

 Die Erfassung kann abgeschlossen werden
 Erfasster Totalbetrag: 525.00

Abschliessen